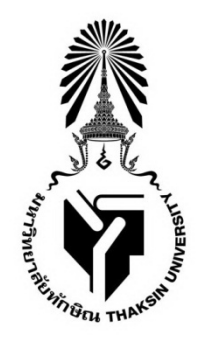

# คู่มือการใช้งาน ระบบประเมินผลการปฏิบัติงานของคณาจารย์ (e-Performance)

ฝ่ายบริหารกลางและทรัพยากรบุคคล

สำนักคอมพิวเตอร์

# สารบัญ

| ● แนะนำระบบ                                                | 1  |
|------------------------------------------------------------|----|
| <ul> <li>การใช้งานเมนู เจ้าหน้าที่</li> </ul>              | 7  |
| จัดการกลุ่มคณะกรรมการประเมิน                               | 7  |
| กำหนดข้อตกลงร่วมการปฏิบัติงาน                              | 9  |
| <ul> <li>การใช้งานเมนู อาจารย์</li> </ul>                  | 17 |
| การจัดทำข้อตกลงร่วมก่อนการปฏิบัติงาน                       | 17 |
| การประเมินตนเอง                                            | 22 |
| การรายงานผลการปฏิบัติงาน ตามมาตรฐานภาระงานของคณาจารย์ประจำ | 24 |
| <ul> <li>การใช้งานเมนู กรรมการ</li> </ul>                  | 29 |
| การอนุมัติข้อตกลง                                          | 29 |
| ข้อมูลรายงานผลการปฏิบัติงาน                                | 30 |
| การให้คะแนนผู้รับการประเมิน                                | 31 |

### หน้า

# ระบบประเมินผลการปฏิบัติงานของคณาจาย์ (e – Performance)

ระบบประเมินผลการปฏิบัติงานของคณาจารย์ (e-Performance) ประกอบด้วย ๓ เมนูหลัก คือ อาจารย์ กรรมการ และเจ้าหน้าที่ ดังภาพ

| ระบบประเมินผลการปฏิบัติงานของคณาจารย์ (e-Performance) |                                                 |                                                               |                                                                                               |             |             |  |  |
|-------------------------------------------------------|-------------------------------------------------|---------------------------------------------------------------|-----------------------------------------------------------------------------------------------|-------------|-------------|--|--|
| <b>*</b> 2*                                           | อาจารย์                                         | R                                                             | กรรมการ                                                                                       | 2           | เจ้าหน้าที่ |  |  |
| เข้าสู่ระบบ                                           | 0                                               | เข้าสู่ระบบ                                                   | ٥                                                                                             | เข้าสู่ระบบ | ٥           |  |  |
|                                                       |                                                 | *                                                             | หมายเหตุ                                                                                      |             |             |  |  |
|                                                       |                                                 | ใช้บัญชีผู้ใช้ระบบสา<br>แจ้งปัญหาการใช้งาน                    | รสนเทคมหาวิทยาลัยทักษิณ(iPass)<br>I โทร 4304, 4307                                            |             |             |  |  |
|                                                       | **โปรแกรมช่วยเหลือผู้ใช้งานระยะไกล (TeamViewer) |                                                               |                                                                                               |             |             |  |  |
|                                                       |                                                 | ขณะนี้ระบบยังไม่เปิ<br>การปฏิบัติงานออนไเ<br>ส่วนการรายงานผลก | ดให้บริการในส่วนของการประเมินผล<br>ลน์ โดยสามารถใช้บริการได้เฉพาะใน<br>กรปฏิบัตงานของคณาจารย์ |             |             |  |  |

### การเข้าใช้งานระบบ

โดยสามารถเข้าใช้งานช่องทาง ดังนี้

- 1. ผ่านเว็บไซต์ http://apps.tsu.ac.th/epf
- เว็บไซต์หลักของมหาวิทยาลัย เลือกแบนเนอร์ ระบบประเมินผลการปฏิบัติงานของคณาจารย์ (e-Performance)
- www.tsu.ac.th /ระบบสารสนเทศ/ระบบสารสนเทศเพื่อการจัดการ/ระบบประเมินผลการ ปฏิบัติงานของคณาจารย์ (e-Performance)

ทำการกรอกรหัสผ่านโดยใช้รหัส MIS แล้วคลิกปุ่ม Login

| Please Si | gn In |
|-----------|-------|
| Usernan   | ne    |
| Passwor   | d     |
|           | Login |
|           |       |
| หมายเหตุ  |       |

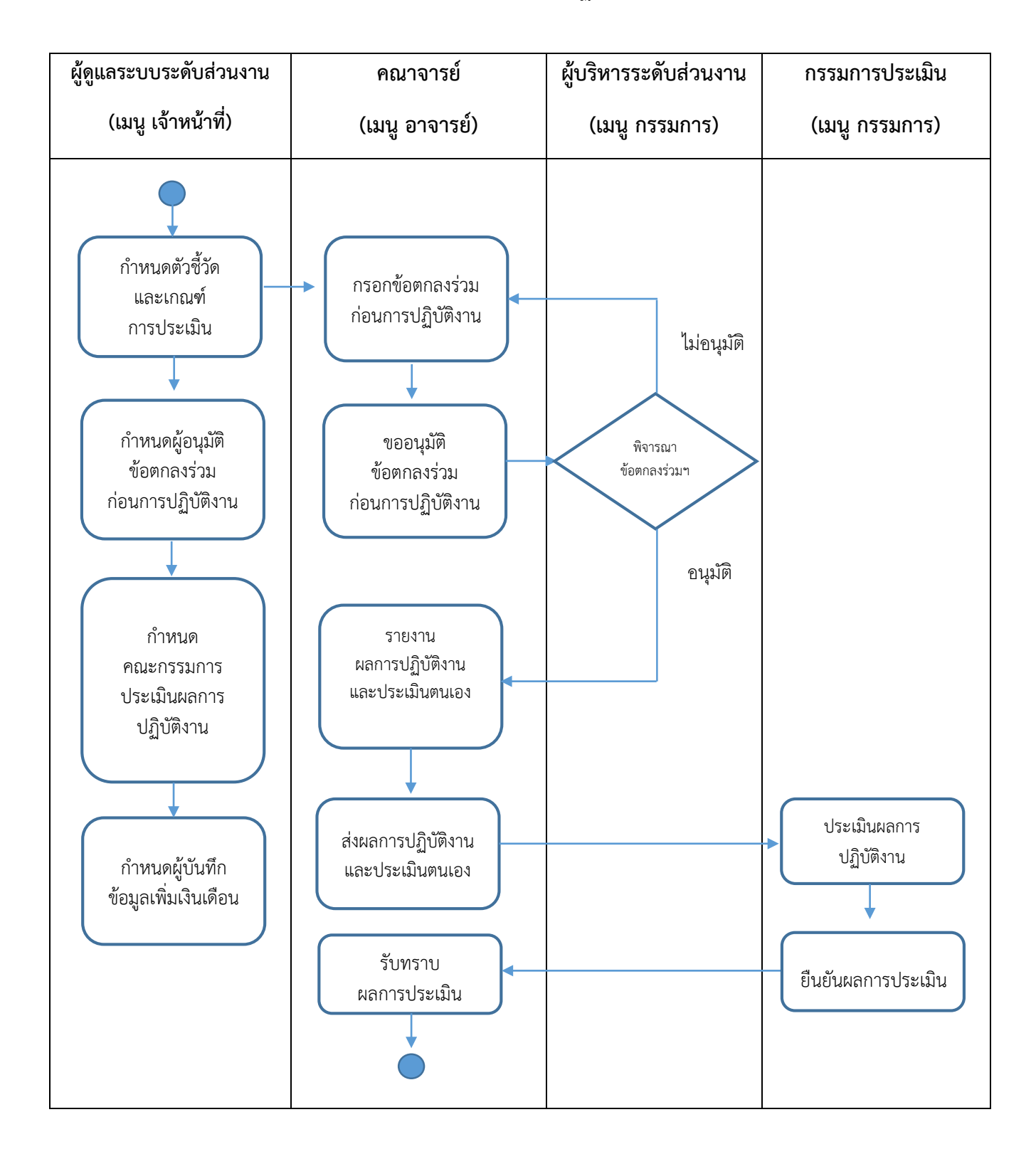

#### แผนภาพกระบวนการประเมินผลการปฏิบัติงานออนไลน์

จากแผนภาพแสดงขั้นตอนการดำเนินการข้างต้น อธิบายรายละเอียดแบ่งตามกลุ่มผู้ใช้งานระบบ ดังนี้

### 1. ผู้ดูแลระบบระดับส่วนงาน (เมนู เจ้าหน้าที่)

- 1.1 กำหนดตัวชี้วัดและเกณฑ์การประเมิน
- 1.2 กำหนดผู้อนุมัติข้อตกลงร่วมก่อนการปฏิบัติงาน
- 1.3 กำหนดคณะกรรมการประเมินผลการปฏิบัติงาน
- 1.4 กำหนดผู้บันทึกข้อมูลเพิ่มเงินเดือน

#### 2. คณาจารย์ (เมนู อาจารย์)

- กรอกข้อตกลงร่วมก่อนการปฏิบัติงาน (ผลสัมฤทธิ์ของงาน ผลการประเมินส่วนงานหรือหน่วยงาน ตามคำรับรองการปฏิบัติงาน และพฤติกรรมการปฏิบัติงาน)
- 2.2 ขออนุมัติข้อตกลงร่วมก่อนการปฏิบัติงาน
- 2.3 รายงานผลการปฏิบัติงานและประเมินตนเอง
- 2.4 ส่งผลการปฏิบัติงานและผลประเมินตนเอง
- 2.5 รับทราบผลการประเมิน

#### 3. ผู้บริหารระดับส่วนงาน (เมนู กรรมการ)

3.1 อนุมัติข้อตกลงร่วมก่อนการปฏิบัติงาน

#### 4. กรรมการประเมิน (เมนู กรรมการ)

- 4.1 ประเมินผลการปฏิบัติงาน
- 4.2 ยืนยันผลการประเมินการปฏิบัติงาน

# เจ้าหน้าที่

ในส่วนของเจ้าหน้าที่ ประกอบด้วย

# เจ้าหน้าที่คณะ

ฝ่ายบริหารกลางและทรัพยากรบุคคล เพิ่มข้อมูลเจ้าหน้าที่คณะผู้รับผิดชอบ

# ข้อมูลอาจารย์

 สำหรับดูข้อมูลของอาจารย์แต่ละท่าน ได้แก่ ข้อตกลงร่วมก่อนการปฏิบัติงาน รายงานผลการ ปฏิบัติงานตามมาตรฐานภาระงานขั้นต่ำของคณาจารย์ประจำ การประเมินตนเอง และผลการ ประเมิน

# จัดการกลุ่มคณะกรรมการประเมิน

- คณะกรรมการอนุมัติข้อตกลงร่วมก่อนการปฏิบัติงาน (ผู้บังคับบัญชาและบุคคลที่แต่ละคณะ กำหนดให้เป็นผู้อนุมัติข้อตกลงร่วมก่อนการปฏิบัติงาน)
- คณะกรรมการประเมินผลการปฏิบัติงาน
- ผู้บันทึกข้อมูลเพิ่มเงินเดือน

### กำหนดข้อตกลงร่วมก่อนการปฏิบัติงาน

- ผลสัมฤทธิ์ของงาน
- ผลการประเมินของมหาวิทยาลัยหรือส่วนงานหรือหน่วยงาน
- พฤติกรรมการปฏิบัติงาน

### รายการ TOR

- รายละเอียดการส่งข้อตกลงร่วมก่อนการปฏิบัติงานของอาจารย์
- การจัดส่งให้ผู้บริหารในการอนุมัติข้อตกลงสถานะการอนุมัติ

### ผลการประเมิน

รายละเอียดการประเมินผลการปฏิบัติงาน

#### อาจารย์

ในส่วนของอาจารย์ ประกอบด้วย

### ข้อตกลงร่วมก่อนปฏิบัติงาน

- ผลสัมฤทธิ์ของงาน
- ผลการประเมินของมหาวิทยาลัยหรือส่วนงานหรือหน่วยงาน
- พฤติกรรมการปฏิบัติงาน
- เคลียร์ข้อตกลงร่วมก่อนการปฏิบัติงาน
- ส่งข้อตกลงร่วมก่อนการปฏิบัติงาน
- สถานะ แสดงผลการทำข้อตกลง
- อัพโหลดลายเซ็น

### การรายงานผลการปฏิบัติงาน

• แสดงภาระงานของคณาจารย์ตามมาตรฐานภาระงานขั้นต่ำของคณาจารย์ประจำ

#### การประเมินตนเอง

- ผลสัมฤทธิ์ของงาน
- ผลการประเมินของมหาวิทยาลัยหรือส่วนงานหรือหน่วยงาน
- พฤติกรรมการปฏิบัติงาน
- แนบหลักฐานเพิ่มเติม

### การรับทราบผลการประเมิน

• สรุปผลการประเมิน

#### กรรมการ

ในส่วนของกรรมการ ประกอบด้วย

รายการ TOR

ข้อมูลการส่ง TOR

ข้อมูลการรายงานผลการปฏิบัติงาน

ให้คะแนนผู้รับการประเมิน

ข้อมูลการเพิ่มเงินเดือน

# การใช้งาน เมนู เจ้าหน้าที่

### จัดการกลุ่มคณะกรรมการประเมิน

| เจ้าหน้าที่คณะ |                              |     |                  |                  |   |                |   |                         |         |            |      |
|----------------|------------------------------|-----|------------------|------------------|---|----------------|---|-------------------------|---------|------------|------|
| Display 10     | ✓ records per page           |     |                  |                  |   |                |   |                         | Search: |            |      |
| # -            | ชื่อกลุ่มคณะกรรมการ          | ۵ ۱ | ประเภทคณะกรรมการ | \$<br>ปีการศึกษา | ٥ | รายชื่อกรรมการ | ٥ | รายชื่อผู้รับการประเมิน |         | \$#        | \$   |
| 1              | กรรมการอนุมัติ(ข้าราชการ)    | คณ  | นะกรรมการอนุมัติ | 2562             |   | 4              |   | A                       |         | <b>2</b> 1 | ¢    |
| 2              | กรรมการอนุมัติ (พนักงาน)     | กณ  | นะกรรมการอนุมัติ | 2562             |   | 4              |   | 4                       |         | 2 :        | ¢    |
| 3              | กรรมการประเมิน (คณิตศาลตร์ฯ) | คณ  | นะกรรมการประเมิน | 2562             |   | 4              |   | 4                       |         | 2 :        | ¢    |
| 4              | ทดสอบ                        | คณ  | นะกรรมการอนุมัติ | 2562             |   | 4              |   | 4                       |         | 2 :        | ¢    |
| Showing page   | e 1 of 1                     |     |                  |                  |   |                |   |                         | P       | revious    | Next |

# การเพิ่มกลุ่มคณะกรรมการ ให้คลิกไอคอนเพิ่มข้อมูล ทำการระบุข้อมูลแล้วคลิก บันทึกข้อมูล

| у              |                                      |                   |              |                |                         | 🕂 เพิ่มข้อมูล 🖨 พิมพ์ช้อมูล |
|----------------|--------------------------------------|-------------------|--------------|----------------|-------------------------|-----------------------------|
|                |                                      |                   |              |                |                         |                             |
| เจ้าหน้าที่คณะ |                                      |                   |              |                |                         |                             |
| Display 10     | <ul> <li>records per page</li> </ul> |                   |              |                |                         | Search:                     |
| # •            | ชื่อกลุ่มคณะกรรมการ                  | ประเภทคณะกรรมการ  | ≑ ปีการศึกษา | รายชื่อกรรมการ | รายชื่อผู้รับการประเมิน | \$ <u>#</u> \$              |
| 1              | test                                 | คณะกรรมการอนุมัติ | 2561         | ۵.             | 2                       | ₿ ×                         |
| 2              | กรรมการประเมิน 1                     | คณะกรรมการประเมิน | 2561         | ۵.             | ۵.                      | <b>x</b>                    |
| Showing pag    | e 1 of 1                             |                   |              |                |                         | Previous 1 Next             |

#### ทำการกำหนดรายละเอียดต่างๆ แล้วคลิกบันทึกข้อมูล

|                         | 🖺 บันทึกข้อมูล | 🔒 พิมพ์ข้อ |
|-------------------------|----------------|------------|
|                         |                |            |
| กลุ่มคณะกรรมการ         |                |            |
| ชื่อกลุ่ม               |                |            |
| ผู้บริหารคณะวิทยาศาสตร์ |                |            |
| ประเภท                  |                |            |
| คณะกรรมการอนุมัติ       |                | •          |
| ประเภทผู้รับการประเมิน  |                |            |
| ข้าราชการ               |                |            |
| ปีการศึกษา              |                |            |
| 2560                    |                | •          |
| ภาคฉียนที่              |                |            |
| 1                       |                | •          |

### <u>การเพิ่มชื่อกรรมการ</u> คลิกไอคอน 🌲 ในช่องรายชื่อกรรมการ ทำการเพิ่มชื่อกรรมการ กำหนดชื่อและประเภทแล้วบันทึกข้อมูล

|                        | 😫 บันทึกข้อมูล | 🔒 พิมพ์ข้อมู |
|------------------------|----------------|--------------|
|                        |                |              |
| กลุ่มหณะกรรมการ        |                |              |
| ซื้อกรรมการ            |                |              |
| uneAbel Morales Cadias |                | •            |
| ประเภท                 |                |              |
| ประธาน                 |                | •            |
|                        |                |              |

### การเพิ่มชื่อผู้รับการประเมิน คลิกไอคอน 💄 ในช่องรายชื่อผู้รับการประเมิน

### คลิกจัดการข้อมูล

| ty                            |                                        | + จัดการข้อมูล | 🕀 พิมพ์ข้อมูล |
|-------------------------------|----------------------------------------|----------------|---------------|
| รายสื่อมีรับการประเบิน        |                                        |                |               |
|                               |                                        |                |               |
| Display 10 v records per page |                                        | Search:        |               |
| #                             | ซื่อผู้รับการประเมิน                   | \$<br>#        | ¢             |
| 1                             | อาจารย์ นิชากรณ์ พันธ์คง               | ×              |               |
| 2                             | ผู้ช่วยศาสตราจารย์ นินนาท์ จันทร์สุรย์ | ×              |               |
| 3                             | อาจารย์ นิพัทธุ์ อินทอง                | ×              |               |
| 4                             | ผู้ช่วยศาสตราจารย์ นุถูล อินทระสังจา   | ×              |               |
| 5                             | ผู้ช่วยศาสตราชารย์ บุษกร อุตรภิชาติ    | ×              |               |
| Showing page 1 of 1           |                                        | Previous 1     | Next          |

### แล้วทำการคลิก / ในช่องสี่เหลี่ยมหน้าชื่อ แล้วบันทึกข้อมูล

|                                                                   |                                      |                                  | 🖺 บันทึกข้อมูล 🖨 พิมพ์ข้อมูล            |
|-------------------------------------------------------------------|--------------------------------------|----------------------------------|-----------------------------------------|
|                                                                   |                                      |                                  |                                         |
| รายชื่อ                                                           |                                      |                                  |                                         |
| เลือกทั้งหมด / ไม่เลือกทั้งหมด                                    | Michael Jamer Hanford                | 🗆 จะเอพร สังครั้วนั              | 🗆 กรวิกา ก้องกอ                         |
| <ul> <li>แกระบุตาย Joseph Ford</li> <li>กฤษณ์ ทองชุมทำ</li> </ul> | <ul> <li>การะเกด แก้วใหญ่</li> </ul> | <ul> <li>คณิดา สินใหม</li> </ul> | <ul> <li>คมกริช โขคพระสมบัติ</li> </ul> |
| 🔲 จอมภพ แววศักดิ์                                                 | 🔲 จักรพงศ์ ไขยบุรี                   | 🔲 จันทวรรณ น้อยครี               | 🔲 จารุวัตร จันทร์ประดิษฐ์               |
| 🔲 จิราพร ช่อมณี                                                   | 🔲 ขนกภัทร์ ใหม่เจริญ                 | 🔲 ขลธิรา แลงลุบัน                | 🔲 ขัยสิทธิ์ นิยะสม                      |
| 🖂 ซุดิมา แก้วพิบูลย์                                              | 🔲                                    | 🔲 ณวงศ์ บุนนาค                   | 🔲 ณัฐธยาน์ ฟาน เบม                      |
| 🔲 ณัฐศิญา คลายนา                                                  | 🔲 ทวีเดช ไขยนาพงษ์                   | 🔲 ทิพย์ทิวา สัมพันธมิตร          | 🔲 ธนพล อยู่เย็น                         |
| 🔲 ธนทันธุ์ ปัหมานนท์                                              | 🔲 ธวัชชัย คังมะมะโณ                  | 🔲 ธวัดเม่ชัย เทพนวล              | 🔲 ธัญญา พันธ์ฤทธิ์ดำ                    |
| 🔲 ชีรเดช เกื้อวงศ์                                                | 🔲 ธีร์วิช ว่องหวี                    | 🗆 ธเนค โดยอนะ                    | 🔲 นพดล ศุกระกาญจน์                      |
| 🔲 นพคล สุธาพาณิชย์                                                | 🔲 นพมาศ ปักเซ็ม                      | 🔲 นันทวัตน์ พฤกษาพิทักษ์         | 🔲 นันทิดา สุธรรมวงศ์                    |
| 🔲 นิคม ซูลิริ                                                     | 🗷 นิซากรณ์ พันธ์คง                   | 🗷 นินนาท์ จันทร์สูรย์            | 🗷 นิพัทธุ์ อินทอง                       |
| 🔲 นิรมล จันทรชาติ                                                 | 🔲 นิลุบล นวลจันทร์คง                 | 🕑 นุกูล อินทระสังขา              | 🗷 บุษกร อุตรภิชาติ                      |

# กำหนดข้อตกลงร่วมการปฏิบัติงาน

### ทำการเลือกกลุ่มแล้วคลิกไอคอน แก้ไข

| กำหนดข้อตกลงร่วมก่อนการปฏิบัติงาน |                                                                                                    |        |      |  |  |  |  |
|-----------------------------------|----------------------------------------------------------------------------------------------------|--------|------|--|--|--|--|
| Display                           | 0 v records per page Search:                                                                                                    |        |      |  |  |  |  |
| # •                               | កផ្ទុររ                                                                                                    | ≑ #    | \$   |  |  |  |  |
| 1                                 | กลุ่มที่ 1 (รองอธิการบดี)                                                                                                    | Ø      |      |  |  |  |  |
| 2                                 | กลุ่มที่ 2 (คณบดี,ผู้อำนวยการ,หัวหน้าฝาย/หัวหน้างาน)                                                                                       | Ø      |      |  |  |  |  |
| 3                                 | กลุ่มที่ 3 (ผู้ช่วยออิการบดี,รองคณบดี,รองผู้อำนวยการ)                                                                                      | 8      |      |  |  |  |  |
| 4                                 | กลุ่มพี่ 4 (ผู้ช่วยคณบดี,ประธานสาขาวิชา)                                                                                                   | Ø      |      |  |  |  |  |
| 5                                 | กลุ่มที่ 6.1.1 (พนักงานมหาวิทยาลัยสายวิชาการ)                                                                                              | Ø      |      |  |  |  |  |
| 6                                 | กลุ่มพี่ 6.1.2 (ข้าราชการสายวิชาการ)                                                                                                    | Ø      |      |  |  |  |  |
| 7                                 | กลุ่มที่ 6.2-6.4 (ลูกจ้านเทาวิทยาลัยลายคณาจารย์,ลูกจ้านเทาวิทยาลัยลายคณาจารย์ ประเภทเกิน 60 ปี,ลูกจ้านเทาวิทยาลัยจาวต่างประเทศลายคณาจารย์) | 8      |      |  |  |  |  |
| Showing pa                        | Previo                                                                                                    | us 1 M | lext |  |  |  |  |

### ทำการกำหนดรายละเอียด แล้วคลิกบันทึกข้อมูล

| กำหนดข้อตกลงร่วมก่อนการปฏิบัติงาน                                                   |  | ทึกข้อบล |  |  |  |
|-------------------------------------------------------------------------------------|--|----------|--|--|--|
| กลุ่ม                                                                               |  |          |  |  |  |
| กล่มที่ 6.1.1 (พนักงานมหาวิทยาลัยลายวิจาการ)                                        |  |          |  |  |  |
| 1. ผลสัมฤทธิ์ของงาน (40 คะแนน)                                                      |  |          |  |  |  |
| ประเมินตามแบบพ่อรั่มที่มหาวิทยาลัยกำหนด                                             |  | •        |  |  |  |
| 2.ผลการประเมินมหาวิทยาลัยหรือส่วนงานหรือหน่วยงานตามกำรับรองการปฏิบัติงาน (40 คะแนน) |  |          |  |  |  |
| 2.1 กรณีน้ำผลการประเมินส่วนงานหรือหน่วยงานตามคำรับรองการปฏิบัติงานมาใช้             |  |          |  |  |  |
| 40                                                                                  |  | คะแบน    |  |  |  |
| 2.2 กรณีส่วนงานหรือหน่วยงานกำหนดรายละเอียดหรือหลักเกณฑ์เพิ่มเติม                    |  |          |  |  |  |
| 0                                                                                   |  | คะแบน    |  |  |  |
| 3. พฤติกรรมการปฏิบัติงาน (20 คะแนน)                                                 |  |          |  |  |  |
| 3.1 พฤติกรรมการปฏิบัติงาน (ตามค่านิยมหลัก)                                          |  |          |  |  |  |
| 10                                                                                  |  | คะแบน    |  |  |  |
| 3.2 พฤติกรรมการปฏิบัติงานที่ส่วนงานกำหนดขึ้น (ถ้ามี)                                |  |          |  |  |  |
| 10                                                                                  |  | คะแบน    |  |  |  |

### 1.1 กำหนดผลสัมฤทธิ์ของงาน

เพิ่มเกณฑ์ คลิก เพิ่มข้อมูล

| 1               |                                                                                          |   |                          |                                               | +       | เพิ่มข้อมูล | ə | ) พิมา |
|-----------------|------------------------------------------------------------------------------------------|---|--------------------------|-----------------------------------------------|---------|-------------|---|--------|
|                 |                                                                                          |   |                          |                                               |         |             |   |        |
| 1.1 กำหนดผลสัมเ | ทธิ์ของงาน                                                                               |   |                          |                                               |         |             |   |        |
| Display 10      | records per page                                                                         |   |                          | ລັດຄວະອຳລາເລອໄລ <b>ໃ</b> ນ                    | Search: |             |   |        |
| # •             | ข้อตกลง                                                                                  | ÷ | ตัวขี้วัด                | <b>ดตบบารออนออก</b> ทศ                        |         | ¢           | # | \$     |
| 1               | 1. การะงานสอน                                                                            |   | 1. ภาระงานสอน - เน้นง    | านสอน = ตัวชี้วัดไม่น้อยกว่า 567 ชั่วโมง      |         | <u>ы</u> Г  | ß |        |
| 2               | 1. ภาระงานสอน                                                                            |   | 2. ภาระงานสอน - เน้นง    | านวิจัย = ตัวซี้วัดไม่น้อยกว่า 189 ชั่วโมง    |         | -           | 8 |        |
| 3               | 2. ภาระงานวิจัย                                                                          |   | 3. ภาระงานวิจัย - เน้นงา | านวิจัย = ตัวซี้วัดไม่น้อยกว่า 567 ชั่วโมง    |         |             | 8 |        |
| 4               | 2. ภาระงานวิจัย                                                                          |   | 4. ภาระงานวิจัย - เน้นงา | านสอน = ดัวซี้วัดไม่น้อยกว่า 126 ชั่วโมง      |         |             | 8 |        |
| 5               | 3. ภาระงานบริการวิชาการงานทำบุบำรุงศิลปวัฒนธรรมงานทัฒนานิลิตและงานอื่นๆ                  |   | 5. บริการวิชาการ - เน้นง | งานสอน = ตัวซี่วัดไม่น้อยกว่า 0-567 ชั่วโมง   |         |             | ß |        |
| 6               | <ol> <li>ภาระงานบริการวิชาการงานทำบุบำรุงศิลปวัฒนธรรมงานทัฒนานิสิตและงานอื่นๆ</li> </ol> |   | 5. บริการวิชาการ - เน้นง | งานวิจัย = ตัวซี้วัดไม่น้อยกว่า 0-504 ชั่วโมง |         | L           | 6 |        |
| Showing page    | 1 of 1                                                                                   |   |                          |                                               | Pr      | revious     | 1 | Next   |

### คลิกปุ่มเพิ่มเกณฑ์ ทำการระบุข้อมูลแล้วคลิก บันทึกข้อมูล

| /                                                             | 🖺 บันทึกข้อมูล | 🔒 พิมพ์ข้อมูล |
|---------------------------------------------------------------|----------------|---------------|
|                                                               |                |               |
| 1.1 กำหนดผลสัมฤทธิ์ของงาน                                     |                |               |
| ข้องกลง                                                       |                |               |
| 1. การหนางสถา                                                 |                | -             |
| ดัวชี้วัด                                                     |                |               |
| 1. ภาระงานสอน - เน้นงานลอน = ตัวถี้วัดไม่น้อยกว่า 567 ชั่วโมง |                | •             |
| เพิ่มและที่                                                   |                |               |
| เกณฑ์                                                         |                |               |
| Enter text                                                    |                |               |
| Enter text                                                    |                |               |
| Enter text                                                    |                |               |

### การเพิ่ม แก้ไข ลบ เกณฑ์ ให้คลิกปุ่มดังรูปด้านล่าง

| 1.1 กำหนดผลลัมฤทธิ์ของงาน                                                 |   |  |  |  |  |
|---------------------------------------------------------------------------|---|--|--|--|--|
| ข้อตกลง : 1. ภาระงานสอน                                                   |   |  |  |  |  |
| ด้วขี้วัด : 1. ภาระงานสอน - เน้นงานสอน = ดัวซี้วัดไม่น้อยกว่า 567 ชั่วโมง |   |  |  |  |  |
| เกณฑ์                                                                     | # |  |  |  |  |
| 1. เกม 11                                                                 | × |  |  |  |  |
| 2.100 22                                                                  | × |  |  |  |  |
| +เพิ่ม เป็นก้ไข                                                           |   |  |  |  |  |

ภาพด้านล่างแสดงการแก้ไขเกณฑ์

| y                                                                         | 🖺 บันทึกข้อมูล | 🔒 พิมพ์ช้อมู |
|---------------------------------------------------------------------------|----------------|--------------|
|                                                                           |                |              |
| 1.1 กำหนดผลลัมฤทธิ์ของงาน                                                 |                |              |
| ข้อตกลง : 1. ภาระงานสอน                                                   |                |              |
| ตัวขี้วัด : 1. ภาระงานสอน - เน้นงานสอน = ตัวขี้วัดไม่น้อยกว่า 567 ชั่วโมง |                |              |
| เกณฑ์                                                                     |                |              |
| 1. 100 11                                                                 |                |              |
| 2.nw 22                                                                   |                |              |
|                                                                           |                |              |

# 1.2 ผลสัมฤทธิ์ของงาน (กรณีหน่วยงานหรือส่วนงานกำหนดรายละเอียดหรือหลักเกณฑ์เพิ่มเติม)

| 1.2 ผลสัมฤทธิ์ของงาน (กรณีหน่วยงานหรือส่วนงานกำหนตรายละเอียดหรือหลักเกณฑ์เพิ่มเดิม) |           |   |
|-------------------------------------------------------------------------------------|-----------|---|
| ภาระงาน                                                                             | ตัวขี้วัด | * |
| 1. พคลอบ                                                                            | <b>a</b>  | × |
| 2 ทุกลอบ                                                                            | <b>a</b>  | × |
| + เพิ่ม เชินเก็จ                                                                    |           |   |

การเพิ่มเกณฑ์ให้คลิก เพิ่ม

คลิกปุ่มเพิ่มเกณฑ์ แล้ว คลิกบันทึกข้อมูล

|                                                                                     | 🖺 บันทึกข้อมูล | 🕀 พิมพ์ข้อมุ |
|-------------------------------------------------------------------------------------|----------------|--------------|
|                                                                                     |                |              |
| 1.2 ผลลัมฤทธิ์ของงาน (กรณีหน่วยงานหรือส่วนงานกำหนดรายละเอียดหรือหลักแกณฑ์เพิ่มเติม) |                |              |
| มาระราณ                                                                             |                |              |
| เห็นเกณฑ์                                                                           |                |              |
| 3. พละอบ                                                                            |                |              |
| 4.119.80L                                                                           |                |              |

### คลิกไอคอน 🔲 เพื่อจัดการตัวชี้วัดด้านใน การเพิ่ม/แก้ไข ให้คลิกดังรูป

| จัดการดัวชี้วัด/เกณฑการประเมิน |           |   |
|--------------------------------|-----------|---|
| ตัวขึ้วัด∕เกณฑการประเมิน       | คะแบบเด็ม | # |
| 1. រកល                         | 10.5      | × |
| 2. เกณ                         | 8         | × |
| + เพิ่ม เป็นต้ไอ               |           |   |

### ทำการเพิ่มตัวชี้ดวัด/เกณฑ์ คลิกปุ่มเพิ่มดังรูป แล้วคลิกบันทึกข้อมูล

|         | <u>ອ</u> ທີ່ທີ               | ักข้อมู | ล 🔒 ทิมท์ชั่ง |
|---------|------------------------------|---------|---------------|
| จั      | การดัวชิ้วัด/เกณฑการประเมิน  |         |               |
| ה<br>נו | ระงาน<br>ในทั่วซีวัด / เกณฑ์ |         |               |
|         | ภัวชี้วัด / เกณฑ์การประเมิน  | ٩       | าะแบบเด็ม     |
|         | Enter text                   |         | Enter text    |
|         | Enter text                   |         | Enter text    |
|         | Enter text                   | (       | Enter text    |

### ในช่องลำดับเป็นการจัดลำดับก่อนหลังของตัวชี้วัด

| ผลการประเมินมหาวิทยาลัยหรือส่วนงานหรือหน่วยงานตาม | มคำรับรองการปฏิบัติงาน |                                                                   |           |       |
|---------------------------------------------------|------------------------|-------------------------------------------------------------------|-----------|-------|
| ยละเอียด                                          |                        | ตัวซี้วัด / เกณฑ์การประเมิน                                       | คะแนนเต็ม | ลำดับ |
| 1. ทดสอบ                                          |                        | expect                                                            | 5         | 1     |
| 2. ทดสอบ                                          |                        | AUN                                                               | 10        | 2     |
| องคณบดี                                           | 10                     | (ผลการประเมินตามคำรับรองการปฏิบัติงาน (ค่าถ่วงน้ำหนัก) x 3 ) / 30 | 30        | 11    |
| ัช่วยคณบดี                                        | 10                     | (คะแนนประเมินตามคำรับรองการปฏิบิติงาน (คะแนนถ่วงน้ำหนัก) × 3)/30  | 30        | 13    |
| ประธานสาขาวิชา                                    | 4                      | (คะแนนประเมินตามคำรับรองการปฏิบิติงาน (คะแนนถ่วงน้ำหนัก) x 3)/20  | 20        | 13    |

# 2.1 ผลการประเมินมหาวิทยาลัยหรือส่วนงานหรือหน่วยงานตามคำรับรองการปฏิบัติงาน

ทำการเพิ่ม/แก้ไข คลิกไอคอนดังรูป

| 2.1 ผลการประเมินมหาวิทยาลัยหรือส่วนงานหรือหน่วยงานตามคำรับรองการปฏิบัติงาน |                          |           |   |  |  |  |
|----------------------------------------------------------------------------|--------------------------|-----------|---|--|--|--|
| รายละเอียด                                                                 | ตัวซี้วัด/เกณฑการประเมิน | คะแนนเต็ม | # |  |  |  |
| 1. ทคลอบ                                                                   | expect                   | 5         | × |  |  |  |
| 2. ทศลอบ                                                                   | AUN                      | 10        | × |  |  |  |
| +เพิ่ม เชินก้ไข                                                            |                          |           |   |  |  |  |

คลิกปุ่ม เพิ่มตัวชี้วัด/เกณฑ์ แล้วระบุค่าต่างๆ แล้วคลิก บันทึกข้อมูล

|    |                                                                                                    |   | 8                           | บันทึกจั | อมูล   | 🔒 พิมพ์ชัง |
|----|----------------------------------------------------------------------------------------------------|---|-----------------------------|----------|--------|------------|
|    |                                                                                                    |   |                             |          |        |            |
| 2. | 1 ผลการประเมินมหาวิทยาลัยหรือส่วนรามหรือหน่วยรามตามคำรับรองการปฏิบัติงาน<br>1 ผลการประเมินมหาวิทยาลัยหรือส่วนงานหรือหน่วยงานตามคำรับรองการปฏิบัติงาน |   |                             |          |        |            |
| Į  | ทิมตัวซีวัด / เกณฑ์                                                                                                    |   |                             |          |        |            |
| 1  | รายละเอียด                                                                                                    |   | ตัวขี้วัด / เกณฑ์การประเมิน |          | คะแบบเ | เดิม       |
|    | Enter text                                                                                                    |   | Enter text                  |          | Enter  | text       |
|    | Enter text                                                                                                    | Ĵ | Enter text                  |          | Enter  | / text     |

#### \*การกำหนดลำดับให้กระทำตอนแก้ไขแล้วระบุหมายเลขในช่อง ลำดับ

|                                                                                           |                             | 🖺 ບັນກັກຮ້ອນູຄ 🔒 ທິນກໍຮ້ |  |
|-------------------------------------------------------------------------------------------|-----------------------------|--------------------------|--|
| 2.1 ผลการประเมินมหาวิทยาลัยหรือส่วนงานหรือหน่วยงานตามคำรับรองการปฏิบัติงาน                |                             |                          |  |
| 2.1 ผลการประเมินมหาวิทยาลัยหรือส่วนงานหรือหน่วยงานตามคำรับรองการปฏิบัติงาน ถ้าหนดลำดับที่ |                             |                          |  |
| รายละเอียด                                                                                | ตัวซี้วัด / เกณฑ์การประเมิน | คะแนบเต็ม ลำดับ          |  |
| 1. พดลอบ                                                                                  | expect                      | 5 1                      |  |
| 2. พุศลอบ                                                                                 | AUN                         | 10 2                     |  |

### 2.2 ผลการประเมินมหาวิทยาลัยหรือส่วนงานหรือหน่วยงานตามคำรับรองการปฏิบัติงาน (กรณีหน่วยงาน หรือส่วนงานกำหนดรายละเอียดหรือหลักเกณฑ์เพิ่มเติม)

- การใช้งานเช่นเดียวกับข้อ 2.1
- หากส่วนงานหรือหน่วยงานต้องการกำหนดเพิ่มอีก สามารถใส่ในข้อ 2.3 และ 2.4

### 3.2 พฤติกรรมการปฏิบัติงาน กรณีส่วนงานกำหนดรายละเอียดหรือหลักเกณฑ์เพิ่มเติม

ทำการเพิ่ม/แก้ไข คลิกไอคอนดังรูป

| 3.2 สมรรถนะและพฤติกรรมการปฏิบัติงาน กรณีส่วนงานกำหนครายละเอียดหรือหลักเกณฑ์เพิ่มเติม |                          |           |   |  |  |
|--------------------------------------------------------------------------------------|--------------------------|-----------|---|--|--|
| รายละเอียด                                                                           | ดัวขึ้วัด/เกณฑการประเมิน | คะแบบเต็ม | # |  |  |
| 1. การีมาลาย                                                                         | ไม่เกิน 10 ครั้ง         | 10        | × |  |  |
| 2. เข้าร่วมกิจกรรม                                                                   | 5 โครงการ                | 10        | × |  |  |
| + เพิ่ม เป็นก้ไข                                                                     |                          |           |   |  |  |

คลิกปุ่ม เพิ่มตัวชี้วัด/เกณฑ์ แล้วระบุค่าต่างๆ แล้วคลิก บันทึกข้อมูล

|                                                                                      |                             | 🖹 บันทึกจัง | อมูล 🖨 พิมพ์ชื่ |
|--------------------------------------------------------------------------------------|-----------------------------|-------------|-----------------|
|                                                                                      |                             |             |                 |
| 3.2 สมรรถนะและพฤติกรรมการปฏิบัติงาน กรณีส่วนงานกำหนดรายละเอียดหรือหลักเกณฑ์เพิ่มเติม |                             |             |                 |
| 3. สมรรถนะและพฤติกรรมการปฏิบัติงาน ที่ส่วนงานกำหนดขึ้น                               |                             |             |                 |
| เพิ่มตัวชีวัด / เกณฑ์                                                                |                             |             |                 |
| รายละเอียด                                                                           | ตัวซี้วัด / เกณฑ์การประเมิน |             | คะแบบ           |
| Enter text                                                                           | Enter text                  | li          | Enter text      |
| Enter text                                                                           | Enter text                  | 1           | Enter text      |

- หากส่วนงานหรือหน่วยงานต้องการกำหนดเพิ่มอีก สามารถใส่ในข้อ 3.3 และ 3.4

### การดูรายชื่ออาจารย์ที่ส่งข้อตกลงร่วมก่อนการปฏิบัติงาน

เลือกเมนู รายการ TOR

| III 2.2 ผลการประเมินมหาวิทยาลัย<br>กรณีส่วนงานหรือหน่วยงานตามคำ<br>รับรองการปฏิบัติงาน (กรณีส่วนงาน<br>หรือหน่วยงานกำหนตรายละเอียดหรือ<br>หลักเกณฑ์เพิ่มเติม) |
|----------------------------------------------------------------------------------------------------|
| 3.2 สมรรถนะและพฤติกรรมการ<br>ปฏิบัติงาน (กรณีส่วนงานหรือหน่วยงาน<br>กำหนดรายละเอียดหรือหลักเกณฑ์เพิ่ม<br>เดิม)                                                |
| 📽รายการ TOR                                                                                                    |
| 📥 ข้อมูลอาจารย์                                                                                                    |

เมื่อคลิกแล้วจะปรากฏรายการ TOR ที่ส่งมาแล้ว

| ช้อมูลข้อหกลง                                 |                             |          |            |         | 🚺 = ผลสัมฤทธิ์ของงาน | 2 = ผลการประเมินมหาวิทยาลัย | 3 = สมวริถนะแ |
|-----------------------------------------------|-----------------------------|----------|------------|---------|----------------------|-----------------------------|---------------|
| นัมทีกการล่ะ<br>Display 10 ♥ records per page |                             | a .      | ~ d.       |         |                      |                             | Search:       |
| # ร้อ - สกุล                                  | \$                          | ชอกลุม 🗢 | วนที่สง    | e state | 🗢 ปลดลอก             | ¢ #                         |               |
| 1                                             |                             | າທຸສອບ   | 19/07/2563 | =       | <u> </u>             | เน้นสอน 1 2 3               |               |
| บันทึกการส่ง<br>Display 10 ¥                  | คลิกเพื่อดูรายการส่ง-รับข้อ | ตกลง     |            |         |                      |                             |               |

เน้นสอน 1 2 3 ข้อมูลด้านขวามือสุดจะเป็นข้อมูล เน้นสอนหรือเน้นวิจัย ส่วนตัวเลขจะเป็นข้อมูลรายละเอียด
 ข้อตกลง คลิกที่หมายเลขเพื่อดูรายละเอียด 1 ผลสัมฤทธิ์ของงาน 2 ผลการประเมินมหาวิทยาลัยหรือส่วนงาน
 หรือหน่วยงานตามคำรับรองปฏิบัติงาน 3 พฤติกรรมการปฏิบัติงาน

🗮 ไอคอนส่งต่อจะเป็นการส่งข้อมูลข้อตกลงให้กรรมการ

ทำการเลือกกรรมการที่ต้องการส่งข้อตกลงไปให้พิจารณา จากนั้นคลิกที่เมนูบันทึกข้อมูล

| apps.tsu.ac.th/epf/staff/    | ० 🕁 🕑                       |                           |                     |                 |
|------------------------------|-----------------------------|---------------------------|---------------------|-----------------|
|                              | 🖺 บันทึกข้อมูล 🔒 ที่อมทั่งอ |                           |                     |                 |
| <i>d</i> . 2                 |                             |                           |                     |                 |
| ชอกลุ่ม : ชาราชการ ลาชารชาภา | ราตะวนออก                   |                           |                     |                 |
| Display 10 v records         | per page                    |                           |                     | Search:         |
| •                            | ŧ                           | ปอคณะกรรมการ              | ประเภทคณะกรรมการ    | \$              |
| D                            | 1                           | ปาริฉัทร สู้คำ            | ประธาน              |                 |
|                              | 2                           | ศิรินทร์ญา เปียกลิ่น      | กรรมการ             |                 |
| 0                            | 3                           | กามารุดดิน ซิลายะ         | กรระการ             |                 |
|                              | 4                           | ຄູຈີກັບແມ່ wanterທີ່ກັກອ່ | กรรมการและเลขานุการ |                 |
| Showing page 1 of 1          |                             |                           |                     | Previous 1 Next |
|                              |                             |                           |                     |                 |

โอคอนนี้เป็นการแสดงว่าข้อมูลข้อตกลงของอาจารย์ถูกล็อกอยู่ไม่สามารถแก้ไขได้ เจ้าหน้าที่สามารถคลิก เพื่อปลดล็อกได้

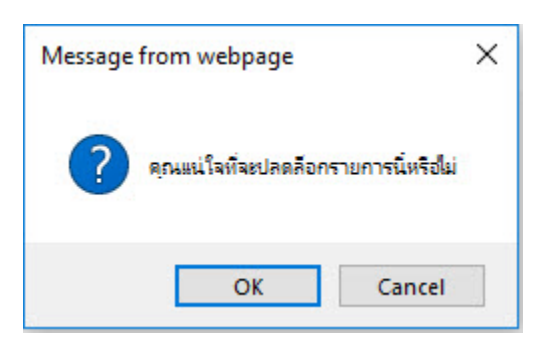

เมื่อเลือกปลดล็อก รูปกุญแจจะเปลี่ยนไป

| บันทึก  | การส่ง                               |   |                                    |   |             |         |          |           |     |
|---------|--------------------------------------|---|------------------------------------|---|-------------|---------|----------|-----------|-----|
| Display | 10 v records per page                | 2 |                                    |   |             |         | Search:  |           |     |
| #       | ชื่อ - สกุล                          | ¢ | ชื่อกลุ่ม 🗢                        |   | วันที่ส่ง ≎ | ส่งต่อ≑ | ปลดล็อก≎ | #         | 4   |
| 1       | ผู้ช่วยศาสตราจารย์นูรียัน สา<br>แล้ะ |   | ข้าราขการ สาขาวิชาภาษาตะวัน<br>ออก | 2 | 1/07/2563   | ≓       | <b>•</b> | เน้นสอน 1 | 2 3 |

# 🗮 ไอคอนส่งต่อจะเป็นการส่งข้อมูลข้อตกลงให้กรรมการอนุมัติข้อตกลง

### ทำการคลิก / แล้วคลิก บันทึก

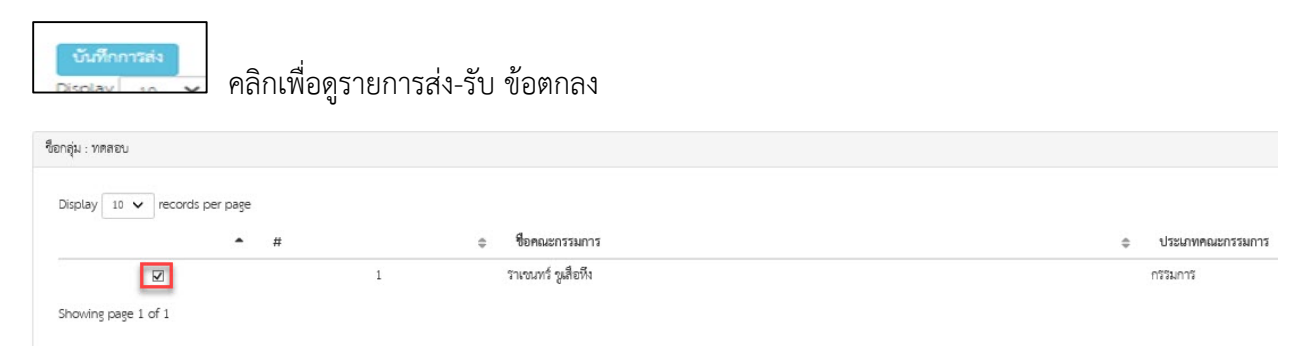

### การใช้งาน เมนู อาจารย์

### การจัดทำข้อตกลงร่วมก่อนปฏิบัติงานของคณาจารย์

1. คลิกข้อตกลงร่วมก่อนปฏิบัติงาน

e-Performance Thaksin University ระบบประเมินภาระงาน ม.ทักษิณ

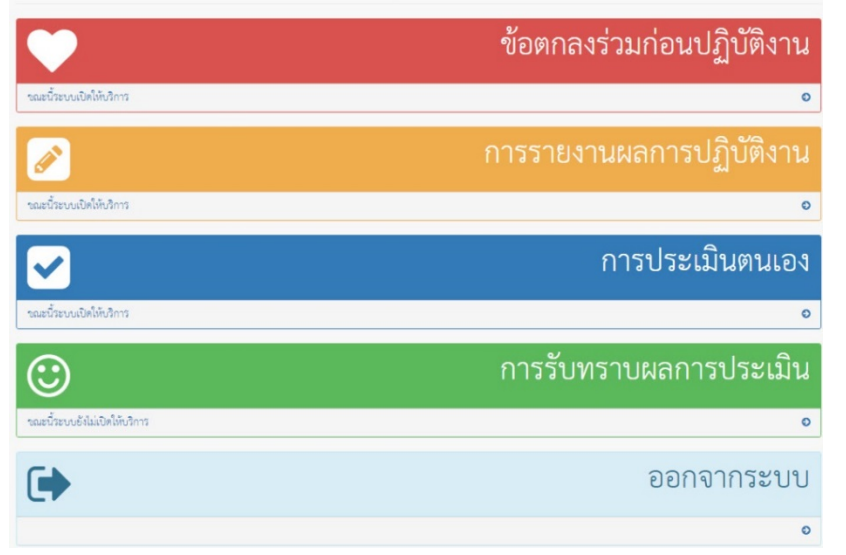

2. เลือกเน้นการสอน หรือเน้นวิจัย

2-Performance Thaksin University

| 🛢 1. ผลสัมฤทธิ์ของงาน                                                          |                                                      |  |  |  |  |
|--------------------------------------------------------------------------------|------------------------------------------------------|--|--|--|--|
| 2. ผลการประเมินมหาวิทยาลัยหรือ<br>ร่วนงานหรือหน่วยงานตามทำรับรอง<br>ปฏิบัติงาน | 2. ข้อตกลงร่วมก่อนการปฏิบัติงาน                      |  |  |  |  |
| 3. พฤติกรรมการ<br>ปฏิบัติงาน                                                   | <ul> <li>เน้นการสอน</li> <li>เน้นการวิจัย</li> </ul> |  |  |  |  |
| 🕽 เคลียว์ข้อหกลง                                                               |                                                      |  |  |  |  |
| 📕 ส่งข้อตกลงร่วมก่อนการปฏิบัติงาน                                              |                                                      |  |  |  |  |
|                                                                                |                                                      |  |  |  |  |
|                                                                                |                                                      |  |  |  |  |

3. จากนั้นทำการยืนยันการบันทึกข้อมูลคลิก OK

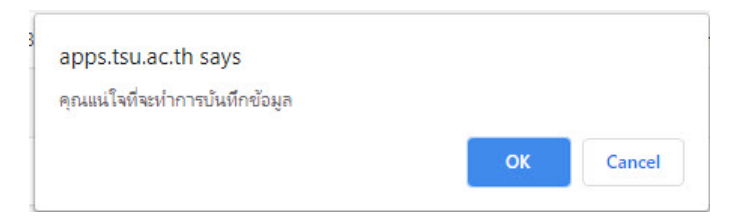

4. ในส่วนผลสัมฤทธิ์ของงาน ทำการระบุค่าเป้าหมายและน้ำหนัก

โดยค่าเป้าหมายกรอกเฉพาะในส่วนที่เกี่ยวข้องกับตัวชี้วัด/เกณฑ์การประเมินของอาจารย์แต่ละท่าน ส่วนร้อยละ (น้ำหนัก) ช่องใดไม่เกี่ยวข้องให้ใส่เลข 0

| 1. ผลสัมฤทธิ์ของงาน                                                        |                                                                                                   |                                                                                                    |              |                  |
|----------------------------------------------------------------------------|---------------------------------------------------------------------------------------------------|----------------------------------------------------------------------------------------------------|--------------|------------------|
| 2. ผลการประเมินมหาวิทยาลัยหรือ<br>เนงานหรือหน่วยงานตามคำรับรอง<br> บัติงาน | 1. ผลสัมฤทธิ์ของงาน                                                                               |                                                                                                    |              |                  |
| 3. สมรรถนะและพฤติกรรมการ                                                   | ภาระงาน                                                                                           | ดัวซี้วัด/เกณฑ์การประเมิน                                                                                                | ค่าเป้าหมาย  | ร้อยละ (น้ำหนัก) |
| ใบดีงาน                                                                    | 1. การะงานสอน                                                                                     | ไม่น้อยกว่า 567 ชั่วโมง                                                                                                  |              |                  |
| เคลียร์ข้อตกลงร่วมก่อนปฏิบัติงาน                                           |                                                                                                   | ภาระงานสอน ตั้งแต่ 1,000 ชั่วโมงต่อปีการศึกษา ซึ้นไป เท่ากับ 5 คะแนน                                                     | 1300.00      | 80               |
| ส่งข้อตกลงร่วมก่อนการปฏิบัติงาน                                            | 2. ภาระงานวิจัย                                                                                   | ไม่น้อยกว่า 126 ชั่วโมง                                                                                                  |              |                  |
| สถานะ                                                                      |                                                                                                   | ภาระงานวิจัยและวิชการอื่น ตั้งแต่ 130 ชั่วโมงต่อปีการศึกษาขึ้นไป เท่ากับ 5 คะแนน                                         | 135.00       | 10               |
| ອອກຈາກ\$ະນນ                                                                | 3. ภาระงานวิชาการอื่น ภาระงาน<br>บริการวิชาการงานทำบุปารุงคิลป<br>วัฒธรรมงานทัฒนานิสิตและงานอื่นๆ | บริการวิชาการ 0-567 ซึ่งโมง                                                                                              |              |                  |
|                                                                            |                                                                                                   | ภาระงานบริการวิชาการ ทำบุบำรุงศิลปวัฒนธรรม งานพัฒนานิลิตและภาระงานอื่น ตั้งแต่ 300 ชั่วโมงต่อปิการศึกษา ขึ้นไป เท่ากับ 5 | ระแนน 350.00 | 10               |
|                                                                            |                                                                                                   |                                                                                                    |              | 100              |

5. ผลการประเมินมหาวิทยาลัยหรือส่วนงานหรือหน่วยงานตามคำรับรองปฏิบัติงาน ให้ระบุค่าเป้าหมาย

| ผลสัมฤทธิ์ของงาน                                                     |                                                                                                    |                                                                    |                            |           |
|----------------------------------------------------------------------|----------------------------------------------------------------------------------------------------|--------------------------------------------------------------------|----------------------------|-----------|
| . ผลการประเมินมหาวิทยาลัยหรือ<br>เานหรือหน่วยงานตามคำรับรอง<br>ดิงาน | <ol> <li>ผลการประเมินมหาวิทยาลัยหรือส่วนงานหรือ</li> <li>ผลการประเมินมหาวิทยาลัยหรือส่วนงานหรื</li> </ol> | หน่วยงานตามคำรับรองปฏิบัติงาน<br>อหน่วยงานตามคำรับรองการปฏิบัติงาน |                            |           |
| สมรรถนะและพฤติกรรมการ<br>ดีงวน                                       | รายละเอียด                                                                                                | ตัวซี้วัด/เกณฑ์การประเมิน                                          | ค่าเป้ <mark>า</mark> หมาย | คะแนนเด็ม |
|                                                                      | รองคณบดี                                                                                                  | (คะแนนถ่วงน้ำหนักที่ได้ x 40)/ค่าเป้าหมายถ่วงน้ำหนักของมหาวิทยาลัย | 0.00                       | 25.5      |
| เลียร์ข้อตกลงร่วมก่อนปฏิบัติงาน                                      | งไชมสามเสกุญาริญา                                                                                         | /อมแบต่า ห้างหัดที่ได้ v 401/ต่าเป้าหยาะก่างน้ำหนักการแหวริทยาวัย  |                            | 15.0      |
| งข้อตกลงร่วมก่อนการปฏิบัติงาน                                        | 03001281101301                                                                                            |                                                                    | 0.00                       | 15.0      |
| ถานะ                                                                 | ผู้ช่วยคณบดี                                                                                              | (คะแนนถ่วงน้ำหนักที่ได้ x 40)/ค่าเป้าหมายถ่วงน้ำหนักของมหาวิทยาลัย | 0.00                       | 30.0      |
| <b>อกจากระบบ</b>                                                     | อาจารย์                                                                                                   | (คะแนนถ่วงน้ำหนักที่ได้ x 40)/ค่าเป้าหมายถ่วงน้ำหนักของมหาวิทยาลัย | 15.00                      | 15.0      |
|                                                                      | คะแนนที่ได้                                                                                               |                                                                    | 15.0                       |           |

| 2.2 ผลการประเมินมหาวิทยาลัยหรือส่วนงานหรื | ร้อหน่วยงานตามคำรับรองปฏิบัติงาน ส่วนงานกำหนดรายละเอียดหรือหลักเกณฑ์เพิ่มเติม        |             |           |
|-------------------------------------------|--------------------------------------------------------------------------------------|-------------|-----------|
| รายละเอียด                                | ตัวซี้วัด/เกณฑ์การประเมิน                                                            | ค่าเป้าหมาย | คะแนนเต็ม |
| 1. Edpex                                  | 1. ตัวชี้วัด                                                                         | 10.00       | 10.5      |
| 2. AUA                                    | 2. ดัวชี้วัด                                                                         | 15.00       | 15.0      |
| 3.วิจัย                                   | 3. ตัวชี้วัด                                                                         | 0.40        | 0.5       |
| รองคณบดี                                  | (ผลการประเมิน AUN หลักสูตรที่สังกัด x 10) / ค่าเป้าหมายถ่วงน้ำหนัก<br>ของมหาวิทยาลัย | 0.00        | 10.0      |
| ผู้ช่วยคณบดี                              | (คะแนนประเมิน AUN หลักลูตรที่สังกัด x 10) / ค่าเป้าหมายถ่วงน้ำหนัก<br>ของมหาวิทยาลัย | 0.00        | 10.0      |
| ประธานสาขาวิชา                            | (คะแนนประเมิน AUN หลักลูตรที่สังกัด x 15) / ทำเป้าหมายถ่วงน้ำหนัก<br>ของมหาวิทยาลัย  | 0.00        | 15.0      |
| คะแนนที่ได้                               |                                                                                      | 25.0        |           |

6. จากนั้นระบุค่าเป้าหมายในพฤติกรรมการปฏิบัติงาน

7. เมื่อ ระบุค่าผลสัมฤทธิ์ของงาน ผลการประเมินมหาวิทยาลัยหรือส่วนงานหรือหน่วยงานตามคำรับรอง ปฏิบัติงาน พฤติกรรมการปฏิบัติงานเสร็จแล้วทำการส่งข้อตกลงร่วมก่อนการปฏิบัติงาน

คลิก เมนู ส่งข้อตกลงร่วมก่อปฏิบัติงาน

| 📕 1. ผลสัมฤทธิ์ของงาน                                                          |
|--------------------------------------------------------------------------------|
| 9. ผลการประเมินมหาวิทยาลัยหรือ<br>ส่วนงานทร้อหน่วยงานตามคำรับรอง<br>ปฏิบัติงาน |
| 🖪 3. สมรรถนะและพฤติกรรมการ<br>ปฏิบัติงาน                                       |
| 📕 เคลียร์ข้อตกลง                                                               |
| 関 ล่งข้อทกลงร่วมก่อนการปฏิบัติงาน                                              |
| 📕 สถานะ                                                                        |
| 🕒 ออกจากระบบ                                                                   |

### 8. คลิก OK เพื่อยืนยัน

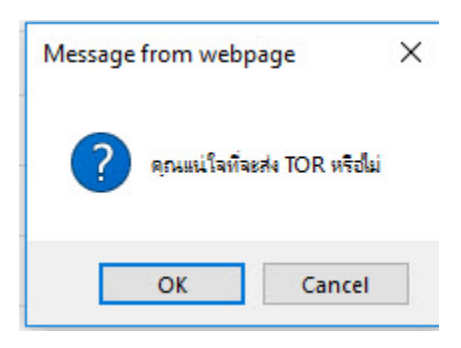

เสร็จแล้วจะไปยังหน้าสถานะ

| สถานะ                   |         |           |         |             |
|-------------------------|---------|-----------|---------|-------------|
| ผลการทำข้อตกลง : รอการเ | อนุมัติ |           |         |             |
|                         |         |           |         |             |
| รายการที่ได้รับ         |         |           |         |             |
|                         |         |           |         |             |
| #                       | วันที   |           | จาก     | ความคิดเห็น |
| #                       | วันที   |           | ຈາກ     | ความคิดเห็น |
| #                       | วันที่  |           | จาก     | ความคิดเห็น |
| #<br>รายการที่ส่ง       | วันที   |           | งาก     | ความคิดเห็น |
| #<br>รายการที่ส่ง<br>#  | วันที่  | วันที่ส่ง | ະ<br>າກ | ความคิดเห็น |

9. การลบข้อตกลงร่วมก่อนการปฏิบัติงาน

คลิกที่เมนูเคลียร์ข้อตกลงร่วมก่อนการปฏิบัติงาน

| 📕 1. ผลสัมฤทธิ์ของงาน                                                            |
|----------------------------------------------------------------------------------|
| 📕 2. ผลการประเมินมหาวิทยาลัยหรือ<br>ส่วนงานหรือหน่วยงานตามคำรับรอง<br>ปฏิบัติงาน |
| 📕 3. สมรรถนะและพฤติกรรมการ<br>ปฏิบัติงาน                                         |
| 🖪 เคลียร์ข้อตกลงร่วมก่อนปฏิบัติงาน                                               |
| 🖪 ล่งข้อตกลงร่วมก่อนการปฏิบัติงาน                                                |
| 🖪 สถานะ                                                                          |
| 🗈 ออกจากระบบ                                                                     |

คลิก OK เพื่อยืนยันการลบข้อมูล

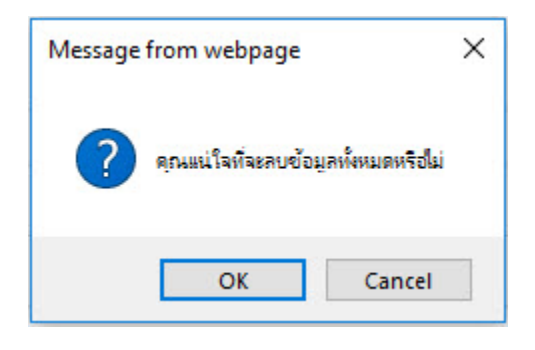

#### การประเมินตนเอง

### 1. ผลสัมฤทธิ์ของงาน

กรอกข้อมูลในส่วนของผลการประเมินการปฏิบัติงาน พร้อมหลักฐาน (ถ้ามี) โดยใส่เป็น URL และกรอกคะแนนในส่วนของผลการประเมินตนเอง (คะแนน) และเลือก บันทึกข้อมูล

|               |                                                                                                    |                               |               |             |                      | ผลการประ | เมินตนเอง            |
|---------------|----------------------------------------------------------------------------------------------------|-------------------------------|---------------|-------------|----------------------|----------|----------------------|
| ภาระงาน       | ตัวซี้วัด/เกณฑ์การ<br>ประเมิน                                                                                                    | ผลการประเมินการปฏิบัติ<br>งาน | หลักฐาน (URL) | ค่าเป้าหมาย | ร้อยละ (น้ำ<br>หนัก) | คะแนน    | คะแนนถ่วง<br>น้ำหนัก |
| 1. ภาระงานสอน | ไม่น้อยกว่า 567 ชั่วโมง                                                                                                    |                               |               |             |                      |          |                      |
|               | ต่ำกว่า 620 ชั่วโมงต่อปี<br>การศึกษา 2.00 คะแนน<br>620-699.99 ชั่วโมงต่อปี<br>การศึกษา 3.00 คะแนน<br>700-739.99 ชั่วโมงต่อปี<br>การศึกษา 4.00 คะแนน<br>740 ชั่วโมงต่อปีการศึกษา<br>ชื่นไป 5.00 คะแนน |                               |               | 0.0         | 10                   | 5.00     | 0.50                 |
| รวม           |                                                                                                    |                               |               |             |                      |          |                      |

40.00

2. ผลการประเมินมหาวิทยาลัยหรือส่วนงานหรือหน่วยงานตามคำรับรองการปฏิบัติงาน

กรอกข้อมูลในส่วนของผลการปฏิบัติงาน พร้อมหลักฐาน (ถ้ามี) โดยใส่เป็น URL

และกรอกคะแนนในช่องผลการประเมินตนเอง (คะแนน) และเลือก บันทึกข้อมูล

|                |                                                                            |                 |               |                            | 000000        | ผลการประเง๋<br>(คะแนน) | ผลการประเมินตนเอง<br>(คะแนน) |  |
|----------------|----------------------------------------------------------------------------|-----------------|---------------|----------------------------|---------------|------------------------|------------------------------|--|
| รายละเอียด     | ตัวชี้วัด/เกณฑ์การประเมิน                                                  | ผลการปฏิบัติงาน | หลักฐาน (URL) | ค่าเป้ <mark>า</mark> หมาย | คอแนน<br>เดิม | คะแนน                  | คะแนนที่ได้                  |  |
| รองคณบดี       | (คะแนนถ่วงน้ำหนักที่ได้ x 40)⁄<br>ค่าเป้าหมายถ่วงน้ำหนักของ<br>มหาวิทยาลัย |                 |               | 0.0                        | 25.5          | 0.0                    | 0.0                          |  |
| ประธานสาขาวิชา | (คะแนนถ่วงน้ำหนักที่ได้ x 40)⁄<br>ค่าเป้าหมายถ่วงน้ำหนักของ<br>มหาวิทยาลัย |                 |               | 0.0                        | 15.0          | 0.0                    | 0.0                          |  |
| ผู้ช่วยคณบดี   | (คะแนนถ่วงน้ำหนักที่ได้ x 40)⁄<br>ค่าเป้าหมายถ่วงน้ำหนักของ<br>มหาวิทยาลัย |                 |               | 0.0                        | 30.0          | 0.0                    | 0.0                          |  |
| อาจารย์        | (คะแนนถ่วงน้ำหนักที่ได้ x 40)⁄<br>ค่าเป้าหมายถ่วงน้ำหนักของ<br>มหาวิทยาลัย |                 |               | 15.0                       | 15.0          | 15.0                   | 15.0                         |  |

# 3. พฤติกรรมการปฏิบัติงาน

กรอกคะแนนในส่วนของการประเมินตนเอง และเลือก บันทึกข้อมูล

#### การรายงานผลการปฏิบัติงาน ตามมาตรฐานภาระงานของคณาจารย์ประจำ

#### ส่วนการทำงานหลัก

ปุ่มเพิ่มข้อมูล ตามรูป การลบและแก้ไข ตามรูป

เมนู 1.1,1.2,1.3,1.4,1.9 ทำการเพิ่มข้อมูล่รายวิชาและระบุรายละเอียดต่างๆ แล้วคลิก บันทึกข้อมูล

| (a) http://localhost:8080/epf/1_1L                                           | istjsp                                                                                | - 0 | Search | _<br>- م       | 니 ×<br>슈☆ 췋 🙂 |
|------------------------------------------------------------------------------|---------------------------------------------------------------------------------------|-----|--------|----------------|---------------|
| 🖪 e-Performance Thaksin Univ 🗙 📑                                             |                                                                                       |     |        |                |               |
| e-Performance Thaksin Unive                                                  | rsity                                                                                 |     |        | [              | + เพิ่มข้อมูล |
| 🞓 ภาระงานด้านที่ 1 ภาระงานสอน 🤇                                              |                                                                                       |     |        |                |               |
| 1.1 การสอนรายวิชาบรรยาย                                                      | การสอนรายวิชาบรรยาย                                                                   |     |        |                |               |
| 1.2 การสอนรายวิชาปฏิบัติการ                                                  |                                                                                       |     |        |                |               |
| 1.3 การสอนราชวิชาที่มีทั้งบรรยาย<br>และปฏิบัติการ                            | Display 10 v records per page                                                         |     |        | Search:        |               |
| 1.4 การสอนรายวิชาสัมมนา ระดับ<br>ปริญญาตวีและระดับบัณฑิตศึกษา                | ที่ เหมาะไป<br>1 108411 วิทยาศาสตร์และเทคโนโลยีเพียชีวิต                              |     | 0      | "แก้ไขและลบ 🖝  | ·             |
| 1.5 งานสำหรับการนิเทศและ<br>ประเมินผลสหกิจศึกษา หรือฝึก<br>ประสบการณ์วิชาชีพ | Showing page 1 of 1                                                                   |     |        | Previous 1     | Next          |
| 1.6 ราชวิชาปัญหาพิเศษ หรือโครง<br>งาน หรือโครงงานวิจัย ระดับ<br>ปริญญาตรี    |                                                                                       |     |        |                |               |
| 🖪 e-Performance Thaksin Univ 🗙 📑                                             |                                                                                       |     |        |                | -             |
| e-Performance Thaksin Univer                                                 | sity                                                                                  |     |        | 🖺 บันทึกข้อมูล | 🖨 พิมพ์ข้อมูล |
| 🞓 ภาระงานด้านที่ 1 ภาระงานสอน 🤇                                              |                                                                                       |     |        |                |               |
| 🛢 ภาระงานด้านที่ 2 ภาระงานวิจัย<br>และงานวิชาการอื่น <                       | การสอนรายวิชาแบบบรรยาย                                                                |     |        |                |               |
| 🎔 ภาระงานด้านที่ 3 ภาระงานบริการ                                             | รายวิชา                                                                               |     |        |                |               |
| วิชาการ <                                                                    | วิทยาศาสตร์และเทคโนโลยีเพื่อชีวิต SCIENCE AND TECHNOLOGY FOR LIFE เทอม 1 (3 หน่วยกิต) |     |        |                | ~             |
| 🏛 ภาระงานด้านที่ 4 ภาระงานทำนุ<br>บำรุงศิลปวัฒนธรรม                          | ระดับ                                                                                 |     |        |                |               |
| 🛔 ภาระงานด้านที่ 5 ภาระงานพัฒนา                                              | ปริญญาตรี                                                                             |     |        |                | ~             |
| นิสิต                                                                        | มีการจัดการเรียนการสอนเป็นภาษาอังกฤษ (ไม่ใช่รายวิชาภาษาอังกฤษ)<br>                    |     |        |                |               |
| 😐 ภาระงานด้านที่ 6 ภาระงานอื่นๆ <                                            | ษาเช                                                                                  |     |        |                | ~             |
| <u>โฟ</u> สรุปคะแนน                                                          | ผู้ประสานงาน                                                                          |     |        |                |               |
| 🗭 ออกจากระบบ                                                                 | ไม่ไข่                                                                                |     |        |                | ~             |
|                                                                              |                                                                                       |     |        |                |               |

### จากนั้นทำการเพิ่มกลุ่มโดยคลิกปุ่ม เพิ่ม ด้านล่าง

| e-Performance Thaksin Univers                        | ity                                                                                   | 🖺 บันทึกข้อมูล | 🖨 พิมพ์ข้อมูล |
|------------------------------------------------------|---------------------------------------------------------------------------------------|----------------|---------------|
| 🕿 ภาระงานด้านที่ 1 ภาระงานสอน 🤇                      |                                                                                       |                |               |
| ภาระงานด้านที่ 2 ภาระงานวิจัย<br>และงานวิชาการอื่น < | การสอนรายวิชาแบบบรรยาย                                                                |                |               |
| 🎔 ภาระงานด้านที่ 3 ภาระงานบริการ                     | รายวิชา                                                                               |                |               |
| วิชาการ <                                            | วิทยาศาสตร์และเทคโนโลยีเพื่อชีวิต SCIENCE AND TECHNOLOGY FOR LIFE เทอม 1 (3 หน่วยกิต) |                | ~             |
| 🏛 ภาระงานด้านที่ 4 ภาระงานทำนุ<br>บำรุงศิลปวัฒนธรรม  | ระดับ                                                                                 |                |               |
| • • • • • • • • • •                                  | ปริญญาตรี                                                                             |                | ~             |
| การยงานตานท 5 การยงานพฒนา<br>นิสิต                   | มีการจัดการเรียนการสอนเป็นภาษาอังกฤษ (ไม่ใช่รายวิชาภาษาอังกฤษ)                        |                |               |
| 🖪 ภาระงานด้านที่ 6 ภาระงานอื่นๆ <                    | blig.                                                                                 |                | ~             |
| 📶 สรุปคะแนน                                          | สู้ประสานงาน                                                                          |                |               |
| 🕒 ออกจากระบบ                                         | นไข่                                                                                  |                | ~             |
|                                                      | จำนวนหน่วยกิด 3                                                                       |                |               |
|                                                      | # จำนวนขั้วโมงบรรยาย จำนวนนิลิต ภายใน/ข้าม วิทยาเขต                                   | คะแนน          | จัดการ        |

ทำการระบุข้อมูลต่างๆ แล้วคลิกบันทึก ตามรูปด้านล่าง (เป็นการบันทึกข้อมูลในแต่ละกลุ่ม)

| 🗈 e-Performance Thaksin Univ × 📑                     |                                                                                      |                |               |
|------------------------------------------------------|--------------------------------------------------------------------------------------|----------------|---------------|
| e-Performance Thaksin Univer                         | sity                                                                                 | 🖺 บันทึกข้อมูล | 🖨 พิมพ์ข้อมูล |
| 🞓 ภาระงานด้านที่ 1 ภาระงานสอน 🤇                      |                                                                                      |                |               |
| ภาระงานด้านที่ 2 ภาระงานวิจัย<br>และงานวิชาการอื่น < | การสอนรายวิชาแบบบรรยาย                                                               |                |               |
| 🎔 ภาระงานด้านที่ 3 ภาระงานบริการ                     | รายวิชา                                                                              |                |               |
| วิชาการ <                                            | วิทยาศาสตร์และเทคโนโลยีเพียชีวิต SCIENCE AND TECHNOLOGY FOR LIFE เทอม 1 (3 หน่วยกิต) |                | ~             |
| 🏛 ภาระงานด้านที่ 4 ภาระงานทำนุ<br>บำรงศิลปวัดขธรรม   | าะดับ                                                                                |                |               |
| O INTEL O MARKON SAN                                 | ปริญญาตรี                                                                            |                | ~             |
| 🛔 ภาระงานด้านที่ 5 ภาระงานพัฒนา<br>นิสิต             | มีการจัดการเรียนการสอนเป็นภาษาอังกฤษ (ไม่ใช่รายวิชาภาษาอังกฤษ)                       |                |               |
| 🖪 ภาระงานด้านที่ 6 ภาระงานอื่นๆ <                    | ไม่ใช่                                                                               |                | ~             |
| <u>โ๗</u> สรุปคะแนน                                  | ผู้ประสานงาน                                                                         |                |               |
| 🗭 ออกจากรัะบบ                                        | ไม่ใช่                                                                               |                | ~             |
|                                                      | จำนวนหน่วยกิด 3                                                                      |                |               |
|                                                      | # จำนวนชั่วโมงบรรยาย จำนวนนิลิต ภายใน/ช้าม วิทยาเขต                                  | คะแนน          | จัดการ        |
|                                                      | 0 🗸                                                                                  | ขั้นทึก        | 80            |

#### การแก้ไขเปลี่ยนแปลงข้อมูลของรายวิชา ทำการระบุข้อมูลต่างๆ แล้วคลิกบันทึก ตามรูป

| 🖪 e-Performance Thaksin Univ × 📑                     |                                                   |                                        |                     |                              |
|------------------------------------------------------|---------------------------------------------------|----------------------------------------|---------------------|------------------------------|
| e-Performance Thaksin Univer                         | sity                                              |                                        |                     | 🖺 บันทึกข้อมูล 🖨 พิมพ์ข้อมูล |
| 🕿 ภาระงานด้านที่ 1 ภาระงานสอน 🤇                      |                                                   |                                        |                     |                              |
| ภาระงานด้านที่ 2 ภาระงานวิจัย<br>และงานวิชาการอื่น < | การสอนรายวิชาแบบบรรยาย                            |                                        |                     |                              |
| 🎔 ภาระงานด้านที่ 3 ภาระงานบริการ                     | รายวิชา                                           |                                        |                     |                              |
| วิชาการ <                                            | วิทยาศาสตร์และเทคโนโลยีเพื่อชีวิต SCIENCE AND TI  | ECHNOLOGY FOR LIFE เทอม 1 (3 หน่วยกิต) |                     | ~                            |
| ภาระงานด้านที่ 4 ภาระงานทำนุ<br>บารงสีลงบริตามธรรม   | ระดับ                                             |                                        |                     |                              |
|                                                      | ปริญญาตรี                                         |                                        |                     | ~                            |
| 🛔 ภาระงานด้านที่ 5 ภาระงานพัฒนา<br>นิสิต             | มีการจัดการเรียนการสอนเป็นภาษาอังกฤษ (ไม่ใช่รายวิ | เขาภาษาอังกฤษ)                         |                     |                              |
| \cdots ภาระงานด้านที่ 6 ภาระงานอื่นๆ <               | ไม่ไข่                                            |                                        |                     | ¥                            |
| <u>ไฟ</u> สรุปคะแนน                                  | ผู้ประสานงาน                                      |                                        |                     |                              |
| 🕩 ออกจากระบบ                                         | ไม่ไข่                                            |                                        |                     | ~                            |
|                                                      | จำนวนหน่วยกิต 3                                   |                                        |                     |                              |
|                                                      | # จำนวนชั่วโมงบรรยาย                              | จำนวนนิสิต                             | ภายใน/ช้าม วิทยาเขต | คะแนน จัดการ                 |
|                                                      | + เพื่อเ                                          |                                        |                     |                              |

#### เมนู 2.1 งานวิจัยหรืองานสร้างสรรค์ ทำการเพิ่มชื่อโครงการ/แผนการวิจัย แล้วเลือก 1. โครงการวิจัยเดี่ยว หรือ 2. ชุดโครงการ/แผนงานวิจัย แล้วระบุข้อมูลต่างๆ แล้วคลิกบันทึกข้อมูล

| e-Performance Thaksin Univ × 1                         |                                          |        |
|--------------------------------------------------------|------------------------------------------|--------|
| e-Performance Thaksin Univer                           | 🗈 บันทึกข้อมูล 🖨 พิมพ์                   | ข้อมูล |
| 🞓 ภาระงานด้านที่ 1 ภาระงานสอน 🤸                        |                                          |        |
| 🕑 ภาระงานด้านที่ 2 ภาระงานวิจัย<br>และงานวิชาการอื่น < | 2.1 งานวิจัยหรืองานสร้างสรรค์            |        |
| 🎔 ภาระงานด้านที่ 3 ภาระงานบริการ                       | ซื่อโครงการวิจัย / แนนงานวิจัย           |        |
| วิชาการ <                                              | Enter text                               |        |
| 🏛 การะงานด้านที่ 4 การะงานทำนุ<br>บำรุงศิลปวัฒนธรรม    | <ul> <li>1. โครงการวิจัยเสียว</li> </ul> |        |
| ب الم ب                                                | 🔿 2. ชุดโครงการ/แสนงานวิจัย              |        |

| 0 | C |
|---|---|
| Ζ | О |
|   | _ |

| e-Performance Thaksin Univer                                   | sity 🕒 ບັນທິກອ້ອມູລ 🖨 ທີມທີ                                                                                                    |
|----------------------------------------------------------------|----------------------------------------------------------------------------------------------------|
| 🞓 ภาระงานด้านที่ 1 ภาระงานสอน 🤇                                | 2.1 งานวิจัยหรืองานสร้างสรรค์                                                                                                    |
| ภาระงานด้านที่ 2 ภาระงานวิจัย<br>และงานวิชาการอื่น <           | ชื่อโครงการวิจัย / แผนงานวิจัย                                                                                                    |
| <ul> <li>ภาระงานด้านที่ 3 ภาระงานบริการ<br/>วิชาการ</li> </ul> | โครงการที่ 1<br>() 1. โครงการวิจัยเสียว                                                                                                    |
| 🏛 ภาระงานด้านที่ 4 ภาระงานทำนุ<br>บำรุงศิลปวัฒนธรรม            | สัดส่วนการมีส่วนร่าม 0.0 ระยะเวลาด้ำเนินการ 0                                                                                                    |
| ภาระงานด้านที่ 5 ภาระงานพัฒนา<br>นิสิต                         | <ul> <li></li></ul>                                                                                                    |
| 🖪 ภาระงานด้านที่ 6 ภาระงานอื่นๆ <                              | ๑ ทุนภายใน งบประมาณ<br>250000                                                                                                    |
| <u>โฟ</u> สรุปคะแนน                                            | ⊖ งบประมาณต่ำกว่า 100.000 บาท                                                                                                    |
| 🗭 ออกจากระบบ                                                   | <ul> <li>งบประมาณระหว่าง 100,000 - 300,000 บาท</li> <li>งบประมาณระหว่าง 300,001 - 500,000 บาท</li> <li>งบประมาณมากกว่า 500,000 บาท</li> <li>งบประมาณมากกว่า 500,000 บาท</li> </ul> |
|                                                                | ) กุณกาอนอก หรอกุณกาอนอกรรมการข่อย สัดส่วนการมีส่วนร่วม ภาระงาน ภาระงานย่อย ภาระงานโครงการย่อย จัดการ                                                                              |

# กรณี ชุดโครงการ/แผนงานวิจัย ทำเหมือนการเพิ่มกลุ่ม ในข้อ 1.1,1.2,1.3,1.4,1.9

| у                                     |                          |                      |                   |             |                     | บันทึกข้อมูล | 🔒 พิมพ์ข้อมู |
|---------------------------------------|--------------------------|----------------------|-------------------|-------------|---------------------|--------------|--------------|
| 2.1 งานวิจัยหรืองานสร้างสรรค์         |                          |                      |                   |             |                     |              |              |
| ชื่อโครงการวิจัย / แผนงานวิจัย        |                          |                      |                   |             |                     |              |              |
| โครงการที่ 1                          |                          |                      |                   |             |                     |              |              |
| 🔿 1. โครงการวิจัยเดี่ยว               |                          |                      |                   |             |                     |              |              |
| สัดส่วนการมีส่วนร่าม                  | 0.0                      |                      | ระยะเวลาดำเนินการ | 0           |                     |              | IJ           |
|                                       |                          |                      |                   |             |                     |              |              |
| หัวหน้าชุดโครงการ / ผู้อำนวยการแผน    | เงานวิจัย 🔿 ใช่ 🖲 ไม่ใช่ |                      |                   |             |                     |              |              |
| <ul> <li>ทุนภายใน งบประมาณ</li> </ul> | 250000                   |                      |                   |             |                     |              |              |
| 🔿 งบประมาณต่ำกว่า 100,000 บ           | าท                       |                      |                   |             |                     |              |              |
| 🖲 งบประมาณระหว่าง 100,000 -           | 300,000 บาท              |                      |                   |             |                     |              |              |
| 🔿 งบประมาณระหว่าง 300,001 -           | 500,000 บาท              |                      |                   |             |                     |              |              |
| 🔿 งบประมาณมากกว่า 500,000 เ           | บาท                      |                      |                   |             |                     |              |              |
| 🔿 ทุนภายนอก หรือทุนภายนอกร่วม         | มกับทุนภายใน งบประมาณ    |                      |                   |             |                     |              |              |
| # งบประมาณ                            | สัดส่วนของโครงการย่อย    | สัดส่วนการมีส่วนร่วม | ภาระงาน           | ภาระงานย่อย | ภาระงานโครงการย่อย  | จัดการ       |              |
|                                       |                          |                      |                   | กรอกข้อมูล  | าแล้วคลิกเพื่อบันที | n 🖻 🖉        |              |

เมนู 3.1,5,6.1,6.2 ทำการระบุข้อมูลต่างๆ แล้วคลิก บันทึก

| 🎓 ภาระงานด้านที่ 1 ภาระงานสอน 🤸                                         |                   |                              |            |              |            |
|-------------------------------------------------------------------------|-------------------|------------------------------|------------|--------------|------------|
| <ul> <li>ภาระงานด้านที่ 2 ภาระงานวิจัย<br/>และงานวิชาการอื่น</li> </ul> | กิจกรรมบริการวิชา | าการ                         |            |              |            |
| 🎔 ภาระงานด้านที่ 3 ภาระงานบริการ                                        | 🗹 1.การให้บริการ  | รที่ปรึกษา                   |            |              |            |
| วิชาการ <                                                               | รายกา             | ารที่ 1 สถาบัน               | Enter text |              |            |
| 🏛 ภาระงานด้านที่ 4 ภาระงานทำนุ                                          | รายกา             | ารที่ 2 สถาบัน               | Enter text |              |            |
| บารุงคลบวดณธรรม                                                         | รายกา             | ารที่ 3 สถาบัน               | Enter text |              |            |
| การะงานด้านที่ 5 การะงานพัฒนา<br>กละ                                    | 🔽 2.การฝึกอบรม    | ı                            |            |              |            |
| LIGHT I                                                                 | รายการที่ 1       | Enter text                   |            | จำนวนชั่วโมง | Enter text |
| ภาระงานด้านที่ 6 ภาระงานอื่นๆ <                                         | รายการที่ 2       | Enter text                   |            | จำนวนชั่วโมง | Enter text |
| 🔟 สรุปคะแนน                                                             | รายการที่ 3       | Enter text                   |            | จำนวนชั่วโมง | Enter text |
| 🗭 ออกจากระบบ                                                            | รายการที่ 4       | Enter text                   |            | จำนวนชั่วโมง | Cates text |
|                                                                         | รายการที่ 5       | Enter text                   |            | จำนวนชั่วโมง | Entertext  |
|                                                                         | รายการที่ 6       | Enter text                   |            | ລຳນວນທັ່ວໂທ  | Enter text |
|                                                                         | - 2 005/14-2000   | Enter text                   | 103111051  |              | Enter text |
|                                                                         |                   | 3111111139111913113113130133 | การทยาสย   |              |            |
|                                                                         | 🗌 4. การให้บริกา  | ารวิชาการลักษณะอื่น          |            |              |            |
|                                                                         | ຄະແນນຮວນ          |                              |            |              |            |

### สรุปคะแนน

. เป็นข้อมูลสรุปภาระงานด้านต่างๆ และสรุปชั่วโมงปฏิบัติงานทั้งหมด

| นวนชั่วโมงปฏิบัติงาน                                                                   |         |
|----------------------------------------------------------------------------------------|---------|
| ภาระงาน                                                                                | ชั่วโมง |
| ภาระงานด้านที่ 1.1 งานสอนรายวิชาบรรยาย                                                 |         |
| ภาระงานด้านที่ 1.2 งานสอนรายวิชาปฏิบัติการ                                             |         |
| ภาระงานด้านที่ 1.3 งานสอนรายวิชาที่มีทั้งบรรยายและปฏิบัติการ                           |         |
| ภาระงานด้านที่ 1.4 งานสอนรายวิชาสัมมนา ระดับปริญญาตรีและระดับบัณฑิตศึกษา               |         |
| ภาระงานด้านที่ 1.5 งานสำหรับการนิเทศและประเมินผลสหกิจศึกษา หรือฝึกประสบการณ์วิชาชีพ    |         |
| ภาระงานด้านที่ 1.6 รายวิชาปัญหาพิเศษ หรือโครงงาน หรือโครงงานวิจัย ระดับปริญญาตรี       |         |
| ภาระงานด้านที่ 1.7 รายวิชาการค้นคว้าอิสระ หรือสารนิพนธ์ หรือภาคนิพนธ์ ระดับบัณฑิตศึกษา |         |
| ภาระงานด้านที่ 1.8 รายวิชาวิทยานิพนธ์                                                  |         |
| ภาระงานด้านที่ 1.9 การสอนลักษณะอื่น                                                    |         |
| ภาระงานด้านที่ 6.1 งานอื่นๆ ที่สามารถใช้ทดแทนภาระงานสอนได้                             |         |
| สรุปการะงานสอน                                                                         |         |
| ภาระงานด้านที่ 2.1 งานวิจัย                                                            |         |
| ภาระงานด้านที่ 2.2 การดีพิษพ์หรือเผยแพร่ / การใช้ประโยชน์จากงานวิจัยหรืองานสร้างสรรค์  |         |
| ภาระงานด้านที่ 2.3 งานวิชาการอื่น                                                      |         |
| สรุปการะงานวิจัยและงานวิชาการอื่น                                                      |         |
| ภาระงานด้านที่ 3.1 กิจกรรมบริการวิชาการ                                                |         |
| ภาระงานด้านที่ 3.2 การจัดโครงการบริการวิชาการ                                          |         |
| ภาระงานด้านที่ 4 งานทำนุบำรุงศิลปวัฒนธรรม                                              |         |
| ภาระงานด้านที่ 5 งานพัฒนานิสิต                                                         |         |
| ภาระงานด้านท 6.2 งานอื่นๆ ที่ไม่สามารถใช้ทดแทนการะงานสอนได้                            |         |

### ดูข้อมูลการรายงานผลการปฏิบัติงานย้อนหลัง

| e-Performance Thaksin Unive                                    | rsity              |  | 🌲 ดำแหน่งบริหาร/อำนวยการหวีศักดิ์ พุฒธุชชี บัณฑิตวิทยาลัย |
|----------------------------------------------------------------|--------------------|--|-----------------------------------------------------------|
| 🕿 การะงานด้านที่ 1 การะงานลอน <                                |                    |  |                                                           |
| ภาระงานด้านที่ 2 ภาระงานวิจัย<br>และงานวิชาการอื่น <           | ข้อมูลย้อนหลัง     |  |                                                           |
| <ul> <li>ภาระงานด้านที่ 3 ภาระงานบริการ<br/>วิชาการ</li> </ul> | ปีการศึกษา<br>2560 |  |                                                           |
| 🏛 ภาระงานด้านที่ 4 ภาระงานทำนุ<br>บำรุงศิลปวัดเนธรรม           | ตกลง               |  |                                                           |
| การะงานด้านที่ 5 การะงานพัฒนา<br>นิสิต                         |                    |  |                                                           |
| 🖾 ภาระงานด้านที่ 6 ภาระงานอื่นๆ <                              |                    |  |                                                           |
| Lad สรุปคะแนน                                                  |                    |  |                                                           |
| Lm ดูข้อมูลการรายงานผลการปฏิบัติ<br>งานย้อนหลัง                |                    |  |                                                           |
| 🛢 คู่มือการใช้งาน                                              |                    |  |                                                           |
| 🕑 ອອກຈາກສະບູນ                                                  |                    |  |                                                           |

# คลิกเมนู ดูข้อมูลการรายงานผลการปฏิบัติงานย้อนหลัง จากนั้นเลือกปีการศึกษาแล้วคลิกตกลง

| ข้อมูลย้อนหลัง |   |
|----------------|---|
| ปีการศึกษา     |   |
| 2562           | v |
| ิตกลง          |   |

จากนั้นจะพบกับข้อมูลสรุปผลของปีที่เลือก หากต้องการดูภาระงานด้านใดก็ให้คลิกเลือกภาระงาน

#### การใช้งาน เมนู กรรมการ

#### คณะกรรมการอนุมัติข้อตกลง

#### คลิก รายการ TOR

| รายชื่ออาจารย์ที่ส่ง TOR                |             |                      |
|-----------------------------------------|-------------|----------------------|
| Display 10 V records per page           |             |                      |
| # ชีอ - สกุล                            | 🗢 ชื่อกลุ่ม | ะ พิจารณาอนุมัติ 🔶 # |
| 1 ผู้ร่วยศาสพราชาวชวิสุทธิ์ ถิรสัตยวงศ์ | ทศสะบ       | ≓ เน้นลอน 🗓 💈        |
| Showing page 1 of 1                     |             |                      |

# คลิกไอคอน 🧮 ในช่องพิจารณาอนุมัติ

ทำการเลือกอนุมัติหรือแก้ไขตามข้อเสนอแนะ หากเลือกแก้ไขตามข้อเสนอแนะจะต้องใส่ความคิดเห็น เสร็จแล้ว คลิกบันทึกข้อมูล

|                                                                                                   | 🖺 บันทึกข้อมูล | 🔒 พิมพ์ข้อมูล |
|---------------------------------------------------------------------------------------------------|----------------|---------------|
| ชื่อกลุ่ม : ทตสอบ                                                                                 |                |               |
| <ul> <li>อนุมิติ          <ul> <li>แก้ไขตามข้อเสนอแนะ</li> <li>ความคิดเห็น</li> </ul> </li> </ul> |                |               |
|                                                                                                   |                |               |
|                                                                                                   |                |               |

เมื่อกรรมการเลือกแก้ไขตามข้อเสนอแนะข้อมูลจะไปแสดงในหน้าสถานะของอาจารย์

เมื่อประธานทำการอนุมัติ ข้อมูลจะไปแสดงที่สถานะของอาจารย์ว่าอนุมัติ

#### ข้อมูลการรายงานผลการปฏิบัติงาน

ทำการคลิกเมนูข้อมูลการรายงานผลการปฏิบัติงาน ทำการคลิกเลือกหมายเลข 2 รายงานผลของอาจารย์ที่ ต้องการ

| e-Performance Thaksin Universi   | y .                                                |                                        | 🕀 พิมพ์ช้อะ                             |
|----------------------------------|----------------------------------------------------|----------------------------------------|-----------------------------------------|
| Stents TOR                       |                                                    |                                        |                                         |
| 🛎 ข้อมูลการส่ง TOR               | ช้อมูลการรายงานสลการปฏิบัติงาน                     | <u>1</u> = ซ้อตกลง <mark>2</mark> = รา | ยงานผล  = ประเมินตนเอง 4 = ผลการประเมิน |
| 🞓 ให้คะแนนผู้รับการประเมิน       |                                                    |                                        |                                         |
| 🗢 ข้อมูลการรายงานผลการปฏิบัติงาน | Display 10 V records per page                      |                                        | Search:                                 |
| 🕿 ข้อมูลการเพิ่มเงินเดือน        | # 📥 ชื่อ - สกุล                                    | ⇒ สังกัด                               | \$ # \$                                 |
| 🗭 ออกจากระบบ                     | 1 ตำแหน่งบริหาร/อ่านวยการหวีศักดิ์ พุฒลุขบั        | บัณฑิตวิทยาลัย                         | 2                                       |
|                                  | <ol> <li>รองศาสตราจารย์สมเกียรติ สายธนู</li> </ol> | บัณฑิตวิทยาลัย                         | 2                                       |
|                                  | Showing page 1 of 1                                |                                        | Previous 1 Next                         |

### จากนั้นจะเห็นข้อมูลสรุปและรายการภาระงานด้านต่างๆ

สรุปจำนวนชั่วโมงปฏิบัติงาน ตำแหน่งบริหาร/อำนวยการทวีศักดิ์ ทุตสุจจี สังกัด บัณฑิตวิทยาลัย ปีการศึกษา 2563 Display 25 🗸 records per page # 🍝 ภาระงาน ภาระงานด้านที่ 1.1 งานสอนรายวิชาบรรยาย ภาระงานด้านที่ 1.2 งานสอนรายวิชาปฏิบัติการ ภาระงานด้านที่ 1.3 งานสอนรายวิชาที่มีทั้งบรรยายและปฏิบัติการ ภาระงานด้านที่ 1.4 งานสอนรายวิชาตัมมนา ระดับปริญญาตรีและระดับบัณฑิตศึกษา ภาระงานด้านที่ 1.5 งานสำหรับการนิเทศและประเมินผลสหกิจศึกษา หรือฝึกประสบการณ์วิชาชีพ ภาระงานด้านที่ 1.6 รายวิชาปัญหาพิเศษ หรือโครงงาน หรือโครงงานวิจัย ระดับปริญญาตรี ภาระงานด้านที่ 1.7 รายวิชาการค้นคว้าอิสระ หรือสารนิพนธ์ หรือภาคนิพนธ์ ระดับบัณฑิตศึกษ

| ภาระงานด้านที่ 1.8 รายวิชาวิทยานิทยธ์                                           | 549.0  |
|---------------------------------------------------------------------------------|--------|
| ภาระสามด้างที่ 1.9 การสอบสักษณะอื่น                                             | 24.0   |
| ภาระงานด้านที่ 6.1 งานขึ้นๆ ที่สามารถใช้เทพแทนการะงานสอนได้                     | 504.0  |
| สรูปการผานสอน                                                                   | 1723.5 |
| ภาระงานการที่ 21 งานวิจัย                                                       | 1108.0 |
| ภาระงามภาพที่ 2.2 การที่พิมพ์กรียมอนพร่ / การใช้บรรโชรน์จากงานวิชัยหรือเราแตรหล | 65.0   |
| ภาระงานด้านที่ 2.3 งานวิชาการอื่น                                               | 900.0  |
| สรุปการงานวิจัยแลงงานวิชาการอื่น                                                | 2073.0 |
| ภาระงามก้านที่ 3.1 กิจกรรมบริการร                                               | 2307.0 |
| ภาระงามก้านที่ 3.2 การให้โครงการปรักษาวิชาการ                                   | 37.0   |
| ภาระงามก้านที่ 4 งามก้านุบำรุปสิตปรัดมธรรม                                      | 37.0   |
| ภาระงานด้างที่ 5 งานทั้งมานิอิต                                                 | 72.0   |
| ภาระงานด้านท 6.2 งานอื่นๆ ที่ไม่สามารถไข้ทดแทนการะงานสอนได้                     | 72.0   |
| สรุปภาระงานบริการวิชาการ การะงามทำมุปารุงสิตปรัฒนธรรม                           | 2525.0 |

Search: ⇒ ชั่วโมง

รวมทั้งหมด

٥

48.75

35.00

48.75

65.50

48.00

102.50

298.00

2525.00

6321.50

# การให้คะแนนผู้รับการประเมิน

# ทำการคลิกไอคอน 🕼 ให้คะแนนในส่วน 4.1 4.2 และ 4.3

| ให่คะแนนอาจารย์ผู้รับการประเมิน |          |       |       |             |        |          |            |               |
|---------------------------------|----------|-------|-------|-------------|--------|----------|------------|---------------|
| Display 10 🗸 records per page   |          |       |       |             |        |          | Search:    |               |
|                                 | ให้คะแบบ |       |       | คะแบบเฉลี่ย |        |          | នាភ្នាប់អន |               |
| # 📤 ซื้อ - สกุล                 | ≎ 4.1    | ¢ 4.2 | ¢ 4.3 | ¢ 4.1       | \$ 4.2 | ¢ 4.3    | \$         | \$            |
| 1 แข่มขันหรื เพชรศิริ           | CR .     | C8    | C8    | -           |        | -        | <b>a</b>   |               |
| 2 สุดสาคร สิงห์หอง              | 8        | 68    | 8     |             |        | <b>E</b> |            |               |
| 3 วิลุทธิ์ ถิรลัทยวงศ์          | ß        | C8    | ß     | <b>a</b>    | =      |          |            |               |
| Showing page 1 of 1             |          |       |       |             |        |          | Pn         | evious 1 Next |

### ใส่คะแนนแล้วคลิก บันทึก

| 1. ผลตัมฤทชี้ของงาน                                                                                                    |                                                                                                    |                                                                                                    |                                                                                                    |                                                                                                    |                                                                                                    |                                                                                                    |                                                                                                    |                                                                                                    |
|----------------------------------------------------------------------------------------------------|----------------------------------------------------------------------------------------------------|----------------------------------------------------------------------------------------------------|----------------------------------------------------------------------------------------------------|----------------------------------------------------------------------------------------------------|----------------------------------------------------------------------------------------------------|----------------------------------------------------------------------------------------------------|----------------------------------------------------------------------------------------------------|----------------------------------------------------------------------------------------------------|
|                                                                                                    |                                                                                                    |                                                                                                    |                                                                                                    |                                                                                                    |                                                                                                    |                                                                                                    |                                                                                                    |                                                                                                    |
|                                                                                                    | - A                                                                                                    |                                                                                                    |                                                                                                    |                                                                                                    | ມສ <b>ກາ</b> ຈປຈະເມີນທນເອง                                                                                                    |                                                                                                    | ผลการประเมินคณะกร                                                                                                    | 15MN15                                                                                                    |
| msenu                                                                                                    | การการการการการการการการการการการการการก                                                                                                    | นอการประเมนการปฏบตะาน                                                                                                    | คาเบาหมาย ร                                                                                                    | 19685 (VUMUN)                                                                                           | #20000                                                                                                    | คะแนนถวงนาหนก                                                                                                    | Astron                                                                                                    | คะแนนถวงนาหนก                                                                                                    |
| 1. ภาระงานสอน                                                                                                    | 1.00111                                                                                                    |                                                                                                    |                                                                                                    |                                                                                                    | [                                                                                                    |                                                                                                    | (m.                                                                                                    | 1.0.00                                                                                                    |
|                                                                                                    |                                                                                                    |                                                                                                    | 20.0                                                                                                    | 20                                                                                                    | 20.0                                                                                                    | 4.00                                                                                                    | 0.0                                                                                                    | 0.00                                                                                                    |
|                                                                                                    | อาจาร์ย์                                                                                                    |                                                                                                    | 10.0                                                                                                    | 10                                                                                                    | 10.0                                                                                                    | 1.00                                                                                                    | 0.0                                                                                                    | 0.00                                                                                                    |
|                                                                                                    | สชามากว่า 350 = 1<br>สชามากว่า 450 = 2<br>สชามากว่า 550 = 3                                                                                                    |                                                                                                    |                                                                                                    |                                                                                                    |                                                                                                    |                                                                                                    |                                                                                                    |                                                                                                    |
|                                                                                                    | รองคณะบดี                                                                                                    |                                                                                                    | 10.0                                                                                                    | 10                                                                                                    | 9.0                                                                                                    | 0.90                                                                                                    | 0.0                                                                                                    | 0.50                                                                                                    |
|                                                                                                    | สชามากว่า 300 = 1<br>สชามากว่า 400 = 2<br>สชามากว่า 500 = 3                                                                                                    |                                                                                                    |                                                                                                    |                                                                                                    |                                                                                                    |                                                                                                    |                                                                                                    |                                                                                                    |
| 2. การะงานวิชัย                                                                                                    | ไม่น้อยกว่า 126 จัวโมง                                                                                                    |                                                                                                    |                                                                                                    |                                                                                                    |                                                                                                    |                                                                                                    |                                                                                                    |                                                                                                    |
|                                                                                                    | 3. vnu 3                                                                                                    |                                                                                                    | 10.0                                                                                                    | 10                                                                                                    | 8.0                                                                                                    | 0.80                                                                                                    | 0.0                                                                                                    | 0.00                                                                                                    |
|                                                                                                    |                                                                                                    |                                                                                                    |                                                                                                    |                                                                                                    |                                                                                                    |                                                                                                    |                                                                                                    |                                                                                                    |
|                                                                                                    | 4. เกณฑ์ 4                                                                                                    |                                                                                                    | 10.0                                                                                                    | 10                                                                                                    | 10.0                                                                                                    | 1.00                                                                                                    | 0.0                                                                                                    | 0.00                                                                                                    |
|                                                                                                    |                                                                                                    |                                                                                                    |                                                                                                    |                                                                                                    |                                                                                                    |                                                                                                    |                                                                                                    |                                                                                                    |
|                                                                                                    | ไม่น้อยกว่า 126 = 1                                                                                                    |                                                                                                    | 10.0                                                                                                    | 20                                                                                                    | 10.0                                                                                                    | 2.00                                                                                                    | 0.0                                                                                                    | 0.00                                                                                                    |
| 3. กรระทร 8 สีกรรรีดการรรร เพีย เร็กรงสีละวัน + กรระ เราะนั้น + กรีสีมและ                                                                                                    | งสีการศึกราคา 0.567 ค้าไป                                                                                                    |                                                                                                    |                                                                                                    |                                                                                                    |                                                                                                    |                                                                                                    |                                                                                                    |                                                                                                    |
| สารมีมาๆ                                                                                                    |                                                                                                    |                                                                                                    |                                                                                                    |                                                                                                    |                                                                                                    |                                                                                                    |                                                                                                    |                                                                                                    |
|                                                                                                    | 5. inai 5                                                                                                    |                                                                                                    | 10.0                                                                                                    | 10                                                                                                    | 10.0                                                                                                    | 1.00                                                                                                    | 0.0                                                                                                    | 0.00                                                                                                    |
|                                                                                                    |                                                                                                    |                                                                                                    |                                                                                                    |                                                                                                    |                                                                                                    |                                                                                                    |                                                                                                    |                                                                                                    |
|                                                                                                    | 6. thai 6                                                                                                    |                                                                                                    | 10.0                                                                                                    | 10                                                                                                    | 10.0                                                                                                    | 1.00                                                                                                    | 0.0                                                                                                    | 0.00                                                                                                    |
| 778.                                                                                                    |                                                                                                    |                                                                                                    |                                                                                                    |                                                                                                    | 27.50                                                                                                    | 11.70                                                                                                    | 0.00                                                                                                    | 0.00                                                                                                    |
|                                                                                                    |                                                                                                    |                                                                                                    |                                                                                                    |                                                                                                    | erau                                                                                                    | 1LIV                                                                                                    | 0.00                                                                                                    | 0.00                                                                                                    |
| สรุปคะแนนผลสัมฤทธิ์ของงาน (เดิม 40 คะแนน)                                                                                                    |                                                                                                    |                                                                                                    |                                                                                                    |                                                                                                    |                                                                                                    |                                                                                                    |                                                                                                    |                                                                                                    |
| 0.00                                                                                                    |                                                                                                    |                                                                                                    |                                                                                                    |                                                                                                    |                                                                                                    |                                                                                                    |                                                                                                    |                                                                                                    |
|                                                                                                    |                                                                                                    |                                                                                                    |                                                                                                    |                                                                                                    |                                                                                                    |                                                                                                    |                                                                                                    |                                                                                                    |
|                                                                                                    |                                                                                                    |                                                                                                    |                                                                                                    |                                                                                                    |                                                                                                    |                                                                                                    |                                                                                                    |                                                                                                    |
| <ol> <li>ผลการประเมินแก่กร้ายข้อเพื่อส่วนรายก็ชื่อหน่วยงานคนค่ำวันรอบผู้เมือง</li> <li>มอการประมินแก่ร้ายข้อเพื่อส่วนรายก็ชื่อหน่วยงานคนค่าวันรอยการปล</li> </ol>                                                                                                    | น                                                                                                    |                                                                                                    |                                                                                                    |                                                                                                    |                                                                                                    |                                                                                                    |                                                                                                    |                                                                                                    |
| <ol> <li>มอการประมันอากิทยาลังที่อส่วนการที่อาว่าอารมหายที่ถึงสอบผู้เสีย<br/>2.1 มอการประมันอากิทยาลังที่อส่วนการที่อาวอารมหายที่ส่วนอากรบผู้<br/>รายคนอี่ยก</li> </ol>                                                                                                    | น<br>บัติกาม<br>ตัวชี้วัดปกณฑ์กาวปามมิน                                                                                                    | นอกรรมให้ดีสาม                                                                                                    | ค่าเป็                                                                                                    | 7492780                                                                                                 | ก่ะแบบเดิม ต                                                                                                    | เอการประเมินตนเอง(คะแน                                                                                                    | น) ผดการประเมิง                                                                                                    | ທອງ (ຄຸດແຕກຈຽນກາຈ(ຄຸຍແນນ)                                                                                                    |
| <ol> <li>เอาการเป็นเกร็จหรือเรื่องการเรื่องประกอบสำหรักของรู้เรื่อ<br/>2) เอการกรมสัมณาที่ของอิตภัณฑ์สถามายร้องรองกองสำหรักของการรู้<br/>รายสมสัม.</li> <li>เกตอบ</li> </ol>                                                                                                    | บ<br>เมือาน<br>สังชี้รับประเทศการประเทศ<br>expect                                                                                                    | นอการปฏิบัติเกม                                                                                                    | ค่าเป็                                                                                                    | าหมาย                                                                                                   | ศัยมหาสตีม ณ<br>5.0                                                                                                    | เอการประมันตนเอง(คะแน<br>5.0                                                                                                    | น) ผลการประเมิง<br>0.0                                                                                                    | สองคณะกรรมการ(คะแนน)                                                                                                    |
| 2. และการเหมือมากับจะจึงที่สารการทั้งหว่างการทั้งก่างหนูได้<br>2.1 และการเหมือมากับจะจึงที่สารการที่สารการเหลือหรือเราการไ<br>รางสองให<br>1. การสะ                                                                                                    | น<br>มีสาม<br>สิ่งชี้พบกละคำระประมัน<br>expect                                                                                                    | างการปฏิบัติกาม                                                                                                    | inte<br>so                                                                                                    | าหมาย                                                                                                   | ศัยนาณคืม ม                                                                                                    | ເອກາວປວະເທີນອາເອຈ(ສະແນ<br>5.0                                                                                                    | น) ผลการประเมิง<br>๑.๐                                                                                                    | สองคณะกรรมการ(คะแนน)                                                                                                    |
| <ol> <li>เลการประมันมาที่การจังที่ส่วนราชที่สุดประการที่สุดประการผู้ให้<br/>2) เลการประมันมาที่ครายให้สายการที่สุดประการเริ่มที่ที่บริเทศารใ<br/>ราชสอง</li> <li>เทศสน</li> <li>1 เทศสน</li> </ol>                                                                                                    | ง<br>อัสร้างใดองจำกรประเมิน<br>expect<br>AUN                                                                                                    | นอาการปฏิบัติงาน                                                                                                    | <b>ŕ</b> nů<br>50                                                                                                    | าหมาย                                                                                                   | ศระนาณศึม ณ<br>5.0                                                                                                    | อการประเมินคนอง(คะแห<br>5.0<br>10.0                                                                                                    | <b>ม) ผลการประมัน</b><br>0.0                                                                                                    | รองคณะกรรมการ(คะแหน)                                                                                                    |
| <ol> <li>เลการประมันแก่กิจะได้เกิด่านการก็สุดประการก็สุดใหญ่ได้<br/>21 เลการประมันแก่กิจะได้เกิดระบบเกิดประการและที่หรือสุดการรู้<br/>รางสะมัน</li> <li>เกิดสน</li> <li>เกิดสน</li> </ol>                                                                                                    | ง<br>อัสร้างใจระจำการประมิน<br>expect<br>AUN                                                                                                    | นอการปฏิบัติงาน                                                                                                    | 4nt0                                                                                                    | าหมาย                                                                                                   | <b>ศะนกนดีย</b> ย<br>5.0                                                                                                    | ลการประเมินคนอง(คะแห<br>5.0<br>100                                                                                                    | ы) малтэцізсцій<br>со<br>со                                                                                                    | สองคณะกรรมการ(ครมนน)                                                                                                    |
| 2 เลการประโมนาร์กิจะได้สำหรางที่สุดในการที่สุดไขยาญให้<br>2) เลการประโมนาร์กิจะไข่หลางทางที่สุดในสามารถในประการใ<br>1 เทศสน<br>2 เทศสน<br>2 เทศสน                                                                                                    | ม<br>อัสซี้สงใจและจำการประเมิน<br>expect.<br>ผมN<br>เอลการประเมินสามกำรับรองการปฏิบัติกน (กระเร็วหนึด) x 3 ) / 30                                                                                                    | หลากรบฏิบัติศาย<br>                                                                                                    | 4710<br>50<br>100<br>300                                                                                                    | а <b>ныга</b><br>0                                                                                      | řешлыйы м<br>50 []<br>100 []<br>300 []                                                                                                    | ตการประเมินตนอง(คะแน<br>5.0<br>100<br>0.0                                                                                                    | ы валгэцэхцэх<br>0.0<br>0.0                                                                                                    |                                                                                                    |
| <ol> <li>มอการประมันมาที่ทะหรือที่ส่วนรายก็สุดประกมคนคำนักระบุให้ง<br/>2.1 มอการประมันมาที่ทะหรือก็ประมาณที่สุดประกมคนคำนักระบุการปู้<br/>รายสะมัยค</li> <li>พอสม</li> <li>พอสม</li> <li>พอสม</li> <li>ระบาคมส์</li> </ol>                                                                                                    | ม<br>สิเพิ่ร์หงเคมพ์การประมิน<br>expect.<br>AUN<br>เอลการประมิมะระมักร้ะยะการปฏิบัติกน (กรระรักษณี) x 3 / / 30                                                                                                    | แลการปฏิบัติงาน                                                                                                    | 60<br>50<br>50<br>50                                                                                                    | анылы<br>5                                                                                              | <del>ท่อนกระลืม</del> ม<br>50<br>10.0<br>30.0                                                                                                    | ณารประเมินหนด (กระเม<br>50<br>50<br>50                                                                                                    | <ul> <li>allastransulation</li> <li>a</li> <li>a</li> <li>a</li> <li>a</li> </ul>                                                                                                    | 900 ANDISTSSINTS(ASUMD)                                                                                                    |
| 2. แลการประโยงการพระได้สร้างการกรี่สระประกมสะเพิ่ารับระบริษัติ<br>2.1 แลการประโยงการไขสร้างการกรี่สระบรกระที่สระบรกระที่สร้างสระการรู้<br>Treasilien<br>1. พระสบ<br>2. พระสบ<br>รายคอบสี<br>รับรคอบสี                                                                                                    | ม<br>สิงสี่รงของส์การประมิม<br>อะรุงระ<br>AUN<br>(องการประมิมะคะทำให้เราการปฏิมีการ (คระมารให้กร้าง) x 31/<br>(คระมางประมิมะคะทำให้เราการปฏิมีการ (คระมารให้กร้าง) x 319                                                                                                    | มลการปฏิบัติงาน<br>                                                                                                    | 001 001 000 000 000 000 000 000 000 000                                                                                                    | 2<br>2<br>2                                                                                             | нацолайна на<br>50 ()<br>10.0 ()<br>30.0 ()<br>30.0 ()                                                                                                    | ตการประเมิงพละค.ศ.ย.เศ<br>ธ.<br>000<br>0.0<br>0.0                                                                                                    |                                                                                                    | vesinean tsimitkesisek)                                                                                                    |
| 2 และการเหมืองกำหนดใจสุดระการเกิดของสารแหนด์ที่กระการผู้มีสา<br>23 และการเหมืองกำหนดใจสุดระการเกิดของสารแหนด์ที่ประการการผู้<br>1 แกรสระ<br>2 กระกระ<br>2 กระกระ<br>5 อากระบ.ที่<br>ชู้กระกระบ.ที่<br>ประการสารที่กา                                                                                                    | ม<br>สำสั้รใหญ่สองส์การประสิษ<br>อาจจะระ<br>AUN<br>องการประสิษัณาสำรังรองการปฏิมีสาย (กรระรับกลีป) × 317<br>(กระเทศสาชีนระเทศวิธีโตราย (กรระรับกลีป) × 319                                                                                                    | มลการปฏิบัติงาน<br>                                                                                                    | 0014<br>0.0<br>0.0<br>0.0<br>0.0<br>0.0<br>0.0                                                                                                    |                                                                                                    | <u>мінькай</u> я в<br>50 ()<br>100 ()<br>300 ()<br>200 ()                                                                                                    | สการประเมินพร.สอง(คยแพ<br>1.0<br>1.0<br>0.0<br>0.0                                                                                                    | κθωεύντησια         ω           0.0         0.0           0.0         0.0           0.0         0.0           0.0         0.0           0.0         0.0                                                                                                    | veimeensums(keuvu)                                                                                                    |
| 2 และการเป็นมากิจบลังก็สุขายางก็สามารายก็สาวสารณ์ที่กระบบผู้มีสา<br>21 และการเสนิมมากิจบลังก็สารมารณ์ที่สามารายก็สาวสารณ์ที่สารมารณ์<br>รายสมมี<br>2. ทอละบ<br>2. กระบบ<br>2. กระบบ<br>สามารถสารที่หา                                                                                                    | น<br>เสียงม<br>สำหรังแกลงค์การประโย<br>exect:<br>AUN<br>เดลาการประโยงารปฏิมีสาย (ครองสารก็กรัง x 3 / 20<br>(ครองกรระโยงารปฏิมีสาย (ครองสารก็กรัง x 32<br>(ครองกรระโยงารปฏิมีสาย (ครองสารก็กรัง x 32                                                                                                    | มงการผู้วิธีงาม<br>                                                                                                    | бині<br>ос<br>ос<br>осе<br>осе                                                                                                    | n <b>sunu</b>                                                                                           | risussifies         m           5.0         1           10.0         1           30.0         1           30.0         1           20.0         1                                                                                                    | สการประเมินพ.เดง (กระเม<br>1.0<br>1.0<br>0.0<br>0.0<br>0.0                                                                                                    | xdaaturmaa (u<br>oo)<br>oo)<br>oo)<br>oo)<br>oo<br>oo)                                                                                                    | veimeensums(Heaunt)                                                                                                    |
| 2. เลการาะเป็นมากังหาจัดที่สาวการที่ตามวงการที่เกิดระบุไว้ดี<br>21 เลการวระบันมากังหาจัดที่สาวการที่ตามวงการที่สาวการที่สาวการที่<br>1. การสะบ<br>2. การสะบ<br>2. การสะบ<br>ระการมาติ<br>ระการมาติ<br>ระการมาติ<br>การสาวการกิจา<br>กระมารการกิจา                                                                                                    | น<br>เสียง<br>สิ่งที่สามเสม<br>คะสะตรี<br>AuN<br>เอลการประมิมะหนด์ที่ประการปฏิมีหาย (คระบะสายนี้กรไป × 3.1/.30<br>(คระบะกรรมในหายกำรับระการปฏิมีหาย (คระบะสายนี้กรไป × 3.3/.30<br>(คระบะกรรมในหายกำรับระการปฏิมีหาย (คระบะสายนี้กรไป × 3.3/.30)                                                                                                    | наптяфійни                                                                                                    | ed Gark<br>ed Gark<br>2001<br>2004<br>2005                                                                                                    | тиалы<br>5<br>5<br>2                                                                                    | нацияційна на<br>50 0 0<br>10.0 0<br>30.0 0<br>20.0 0<br>95.00 0                                                                                                    | ennolasikumua Kasuu<br>20<br>20<br>20<br>20<br>20<br>20<br>20<br>20<br>20<br>20                                                                                                    | () services () () () () () () () () () () () () ()                                                                                                    | AND INCLUSION OF THE OFFICE OF THE OFFICE OFFICE OF |
| 2. เลราการเป็นมากังหวดิตที่สารการเพื่อหม่องการเหล็กกับสาญได้จะ<br>2. เลราการเป็นมากังหวดิตที่สารการเพื่อหม่องการเพื่อหมัดรากาญ<br>2. การสะบ.<br>2. การสะบ.<br>2. การสะบ.<br>2. การสะบ.<br>2. การสะบ.<br>2. การสะบ.<br>2. การสะบ.<br>2. การสะบ.<br>2. การสะบ.<br>2. การสะบ.<br>2. การสะบ.<br>2. การสะบ.<br>2. การสะบ.<br>2. การสะบ.                                                                                                    | 2                                                                                                    | иатъфійни                                                                                                    | ea<br>ea<br>200<br>200<br>200<br>200<br>200                                                                                                    | типи<br>5<br>5<br>2                                                                                     | Hallowalka         M           50         0           10.0         0           30.0         0           30.0         0           20.0         0           95.00         0                                                                                                    | emplasibuese (nasur<br>50<br>00<br>00<br>00<br>00<br>1500<br>136                                                                                                    |                                                                                                    | vermaansams(hasan)                                                                                                    |
| 2. เลราการเป็นมากังหวดิตที่สารารหรือหม่องานหร้ากับระบุมีมีจั<br>2. เลราการเป็นมากังหวดิตที่สารารหรดิตที่สารารหรดิตที่สารารหรดิตที่<br>รายสมมีนก<br>1. เทตสน<br>2. เทตสน<br>2. เทตสน<br>2. เทตสน<br>2. เทตสน<br>3. เทตสน<br>3. เทตสน<br>3. เกตสน<br>3. เทตสน<br>3. เทตสน<br>3. เทตสน<br>3. เทตสน<br>3. เทตสน<br>3. เทตสน<br>3. เทศสน<br>3. เทศสน               | 2                                                                                                    | иатофійни                                                                                                    | 0.0 0.0 0.0 0.0 0.0 0.0 0.0 0.0 0.0 0.0                                                                                                    | <b>nsans</b>                                                                                            | Hallowalka         Hallowalka           5.0         0           10.0         0           30.0         0           30.0         0           20.0         0           95.00         0                                                                                                    | emputusihumae Kessur<br>50<br>50<br>50<br>50<br>50<br>50<br>51<br>50<br>51<br>50                                                                                                    |                                                                                                    | vermaansams(haava)                                                                                                    |
| 2. เอาการเป็นมากัทขาดังก็สารการเกิดของการเกิดกับ<br>2.1 เอาการเป็นมากัทขาดังก็สารการเกิดกับอาการเกิดกับ<br><b>การแป้นก</b><br>1. การตะ<br>2. การตะ<br>2. การต | หมู่<br>สิ่งที่สาม<br>อดอะเริ่ง<br>ค.อะเริ่ง<br>ค.อะเริ่ง<br>ค.อะเริ่งคายสำนับระทายผู้มีสาย (คระสะทรังไป 3.3.7.30<br>(คระสะสะสะทรับประการปฏิสิหร (คระสะทรังไทร์ 5.3.7.30)<br>(คระสะสะสะทรับประการปฏิสิหร (คระสะทรังไทร์ 5.3.7.30)<br>(คระสะสะสะทรับประการปฏิสิหร (คระสะทรังไทร์ 5.3.7.30)<br>(คระสะสะสะทรับประการปฏิสิหร (คระสะทรังไทร์ 5.3.7.30)<br>(คระสะสะสะทรับประการปฏิสิหร (คระสะทรังไทร์ 5.3.7.30)<br>(คระสะสะสะทรับประการปฏิสิหร (คระสะทรังไทร์ 5.3.7.30)<br>(คระสะสะทรับประการปฏิสิหร (คระสะทรังไทร์ 5.3.7.30)<br>(คระสะสะทร์ 5.3.7.30)<br>(คระสะสะทรังประสะทรังประการปฏิสิหร (คระสะทรังประการประการป                                                                                                    | иатофійти                                                                                                    | 0.0 0.0 0.0 0.0 0.0 0.0 0.0 0.0 0.0 0.0                                                                                                    | nsene<br>D                                                                                              | Hallonaña         H           50         0           100         0           300         0           200         0                                                                                                    | amratasilawaa Kesuw<br>50<br>00<br>00<br>00<br>00<br>00<br>00<br>00<br>00<br>00                                                                                                    | Alamenteria      A                                                                                                    |                                                                                                    |
| 2. เอาาณาเป็นมากับจริงที่สาวทางที่องน่องานหลังก็กระบุได้ดี<br>2.1 เอาาณาเป็นมาทั้งจริงที่สาวทางที่องกระบบแห่งที่กระบาญได้<br><b>รางอะเร็งค</b><br>1. กระบุ<br>2. กระบุ<br>2. กระบุ<br>ระบาณที่<br>ระบาณที่<br>ระบาณที่<br>ระบาณที่<br>2.1 ออกาณาเป็นการหลายที่องกระบบแห้งกระบบแห่งที่ประบุได้มี<br>รางอะเร็งค                                                                                                    | รู้เสียงม<br>สิงชี้สิงเกณฑ์การประมิย<br>expect<br>AUN<br>Dearm2155มิเลาะมร์กรับรองการปฏิมีสาย (ครรณย์การปัจ x 3.) / 30<br>(คระณะประมิเลาะมร์กรับรองการปฏิมีสาย (คระณะทราช้างรีง) x 302<br>(คระณะประมิเลาะมร์กรับรองการปฏิมีสาย (คระณะทราช้างรีง) x 302<br>(คระณะประมิเลาะมร์กรีง) (คระนิยา) (คระนิยา)                                                                                                    | มะการผู้ให้คน<br>มะการผู้ให้คน                                                                                                    | 0.0 000 000 000 000 000 000 000 000 000                                                                                                    |                                                                                                    | Нацилай         н           50         0           100         0           300         0           300         0           900         0           95.00         0           рекольника         0                                                                                                    | ลการประเมินหมองก่ายแห<br>50<br>100<br>00<br>00<br>1500<br>516                                                                                                    | Marterman (u<br>00)<br>00)<br>00)<br>00)<br>00)<br>000<br>000<br>000<br>000<br>00                                                                                                    |                                                                                                    |
| 2. เอาการสมมิมมาที่หารังที่สาวมามาที่สาวมามาที่สาวมามาที่การสมรู้ได้<br>2.1 เอาการสมมิมมาที่หารังที่สาวมามาที่สาวมามาที่การสาวาญ<br><b>รางออริเง</b><br>2.1 กระบ<br>2.1 กระบ          | รู้<br>สิทธิมง<br>สิทธิมงเณฑ์การประมิม<br>expect<br>AUN<br>มงการประมิมสามทำในระการปฏิมีสาย (คระบะสารปักรไก่ x 3 ) / 30<br>(คระบะบารปมสามทำในระการปฏิมีสาย (คระบะสารปักรไก่ x 3 ) /<br>(คระบะบารปมสามทำในระการปฏิมีสาย (คระบะสารปักรไก่ x 3 ) /<br>(คระบะบารปมสามทำในระการปฏิมีสาย (คระบะสารปักรไก่ x 3 ) /<br>(คระบะบารประเทศที่ประการปฏิมีสาย (คระบะสารปักรไก่ x 3 ) /<br>(คระบะบารประการปฏิมีสาย (คระบะสารปักรไก่ x 3 ) /<br>(คระบะบารประการปฏิมีสาย (คระบะสารประการปฏิมีสาย (คระบะสารประการปฏิมีสาย (คระบะสารประการปฏิมีสาย (คระบะสารประการประการประ                                                                                                    | มงการผู้เพียง<br>                                                                                                    | 04 04 04 04 04 04 04 04 04 04 04 04 04 0                                                                                                    | hissurus<br>D<br>D<br>D<br>D<br>D<br>D<br>D<br>D<br>D<br>D<br>D<br>D<br>D<br>D<br>D<br>D<br>D<br>D<br>D | <ul> <li>йсылыйы и</li> <li>50</li> <li>100</li> <li>300</li> <li>300</li> <li>200</li> <li>200&lt;</li></ul> | ลการประเมินตลอง(คะแม<br>20<br>100<br>00<br>00<br>00<br>1500<br>216<br>มาย<br>1500                                                                                                    | diartermax     a     a                                                                                                    |                                                                                                    |
| 2. เอการเวินมิมมากับจริงก็สารมายก็สามารามารก็กระบาญวิธี<br>2.1 เอการวรมนิมมากับจริงก็สารมายก็สามารามารก็กระบาญวิธี<br>1.1 กระบ.<br>2.1 กระบ.<br>2.1                                                                        | รู้<br>สิทธิมง<br>องคราม<br>คะคะป<br>คะคะป<br>คะคะป<br>คะคะประเทศกับระการผู้มีสาย (คระบะทางไป สาม 3) / 30<br>(คระบะบารสมายสาที่ประการผู้มีสาย (คระบะทางไป > 3)3<br>(คระบะบารสมายสาที่ประการผู้มีสาย (คระบะทางไป > 3)3<br>(คระบะบารสมายสาที่ประการผู้มีสาย (คระบะทางไท้ 10) > 3)3<br>(คระบะบารสมายสาที่ประการผู้มีสาย (คระบะทางไท้ 10) > 3)3<br>(คระบะบารสมายสาที่ประการผู้มีสาย (คระบะทางไท้ 10) > 3)3<br>(คระบะบารสมายสาที่ประการผู้มีสาย (คระบะทางไท้ 10) > 3)3<br>(คระบะบารสมายสาที่ประการผู้มีสาย (คระบะทางไท้ 10) > 3)3<br>(คระบะบารสมายสาที่ประการผู้มีสาย (คระบะทางไท้ 10) > 3)3<br>(คระบะบารสมายสาท 10) > 3)4<br>(คระบะบารสมายสาท 10) > 3)5<br>(คระบะบารสมายสาท 10) > 3)5<br>(คระบารสมายสาท 10) > 3)5<br>(คระบารสมายสาท 10) > 3)5<br>(ค                                                                                                    | มงการผู้เพียง<br>มงการผู้เพียง<br>                                                                                                    | 014<br>02<br>02<br>02<br>02<br>02<br>02<br>02<br>02<br>02<br>02<br>02<br>02<br>02                                                                                                    | hverno<br>o<br>o<br>o<br>o<br>o<br>o<br>o<br>o<br>o<br>o<br>o<br>o<br>o<br>o<br>o<br>o<br>o<br>o        | йсылыйы         н           5.0         0           10.0         0           30.0         0           30.0         0           30.0         0           95.00         0           400.04.64         0           10.0         0                                                                                                    | ลการประเมิงเหลอง(กระเง<br>50<br>100<br>00<br>00<br>00<br>00<br>1500<br>516<br>8เคารประเมิงเหลอง (กระเ<br>120                                                                                                    | diarterman (a<br>00)<br>00)<br>00)<br>00)<br>00)<br>00)<br>00)<br>00                                                                                                    |                                                                                                    |
| 2 และการเหมืองกำหางโครการหรือกระทางที่สุดระทางหรือกระทางหรือกระทางหรือกระทางหรือกระทางหรือกระทางหรือ<br>รายสมโลก<br>1 การสะบ<br>2 การสะบ<br>1 การสะบ<br>2 การสะบ<br>5 การสะบ<br>5 ก                                                                                                    | รู้สึกาม<br>สำหัญงามแห่งการประมิม<br>exect<br>AUN<br>(คระบบกระมิมากแก้กับกระการปฏิมีการ (คระบบราวิการีก) x 317<br>(คระบบกระมิมากแก้กับกระการปฏิมีการ (คระบบราวิการีก) x 317<br>(คระบบกระมิมากแก้กับกระการปฏิมีการ (คระบบราวิการีก) x 317<br>(คระบบกระมิมากแก้กับกระการปฏิมีการ (คระบบราวิการีก) x 317<br>(คระบบกระมิมากแก้กับกระการปฏิมีการ (คระบบราวิการีก) x 317<br>(คระบบกระมิมากแก้กับกระการปฏิมีการ (คระบบราวิการีก) x 317<br>(คระบบกระมิมากแก้กับกระการปฏิมีการ (คระบบราวิการีก) x 317<br>(คระบบกราย<br>(คระบบรายการประเทศ กระบบราย<br>(คระบบราย<br>(คระบบ | наттаўсёны<br>                                                                                                    | 00 000 000 000 000 000 000 000 000 000                                                                                                    | hiseine<br>D<br>D<br>D<br>D<br>D<br>D<br>D<br>D<br>D<br>D<br>D<br>D<br>D<br>D<br>D<br>D<br>D<br>D<br>D  | ท่อมณฑ์ม         ห           50         1           100         1           300         1           300         1           300         1           300         1           300         1           300         1           300         1           300         1           300         1           300         1           300         1           300         1           300         1           300         1           300         1           300         1           300         1           300         1           300         1           300         1           300         1           300         1           300         1           300         1           300         1           300         1           300         1           300         1           300         1           300         1           300         1           300                                                                                                    | annsutssilvense (neuw<br>50<br>100<br>00<br>00<br>00<br>00<br>1500<br>1500<br>1500<br>150<br>15                                                                                                    | (a)     (a)     (b)     (b)     (c)     (c)     (                                                                                                    |                                                                                                    |
| 2 และการเหมืองกำหนาจัดที่สาวมารถที่สาวมารถที่สาว<br>สาวมารถที่สาวมารถที่สาวมารถที่สาวมารถที่สาวมารถที่สาวมารถที่สาวมารถที่สาวมารถที่สาวมารถที่ถือเวลาไท้รถางที่ผู้ใส<br>ระนะเสนิที่<br>ระนะเสนิที่<br>ระนะเสนิที่สาวมารถางที่สาวมารถที่สาวมารถที่สาวมารถที่สาวมารถที่สาวมารถที่ถือเวลาไท้รถางที่ได้ได้ได้                                                                                                    | <ul> <li>มีสาระบบสาระบบส<br/>ารระสาระบบสาระบบสาระบบสาระบบสาระบบสาระบบสาระบบสาระบบสาระบบสาระบบสาระบบสาระบบสาระบบสาระบบสาระบบสาระบบสาระบบสาระบบสาระบบสาระบบสาระบบสาระบบสาระบบสาระบบสาระบบสาระบบสาระบบสาระบบสาระบบสาระบบสาระบบสาระบบสาระบบสาระบบสาระบบสาระบบสาระบบสาระบบสาระบบสาระบบส<br/>ารระสาระบบสาระบบส<br/>วารระสาระบบสาระบบสาระบบสาระบบสาระบบสาระบบสาระบบสาระบบสาบสาระบบสาระบบสาระบบสาระบบสาระบบสาระบบสาระบบสาระบบสาระบบสาระบบสาระบบสาระบบสาระบบสาระบบสาระบบสาระบบสาระบบสาระบบสาระบบสาระบบสาระบบสาระบบสาระบบสาระบบสาระบบสาระบบสาระบบสาระบบสาระบบสาระบบสาระบบส<br/>วารระสารระสารระบบสาระบบสาระบบสาระบบสาระบบสาระบบสาระบบสาระบบสาระบบสาระบบสาระบบสาระบบสาระบบสาระบบสาระบบสาระบบสาระบบสาระบบสาระบบสาระบบสาระบบสาระบบสาระบบสาระบบสาระบบสาระบบสาระบบสาระบบสาระบบสาระบบสาระบบสาระบบสาระบบสาระบบสาระบบสาระบบสาระบบสาระบบสาระ<br/>วารร</li></ul>                                                                                                    | มงการผู้วลีงาม                                                                                                    | 0.0 0<br>0.0 0<br>0.0<br>0. | historia<br>D<br>D<br>D<br>D<br>D<br>D<br>D<br>D<br>D<br>D<br>D<br>D<br>D<br>D<br>D<br>D<br>D<br>D<br>D | řeszvařa         n           50         1           100         1           300         1           300         1           300         1           300         1           300         1           300         1           300         1           300         1           300         1           100         1           100         1                                                                                                    | <ul> <li>ลการประมันหมอง(กรุมมา</li> <li>อ</li> <li>อ&lt;</li></ul>                                                                                                    | diarterman (u<br>oo) (o) (o) (o) (o) (o) (o) (o) (o) (o)                                                                                                    |                                                                                                    |
| 2 เลการเป็นมาที่หมายังที่สาวมาราชโตบเวลานะเพิ่าที่รายญี่มีสั<br>2 เลการเป็นมาที่หมายังที่สาวมาราชโตบเวลานะเพิ่าที่รายการญี่มีสั<br>2 เทกคระ<br>1 การคระ<br>2 การคระ<br>2 การคระ<br>3 การคระ<br>3                                                                                                    | <ul> <li>สร้างและสารารของโลกรับของการประโมง</li> <li>สร้างและสารารของโลกรับของการประโมง</li> <li>(คระแนงกรระบารประการปรูมิสาม (คระแนสารบ้ารจัง) x 302</li> <li>(คระแนงกรระบารประการปรูมิสาม (คระแนสารบ้ารจัง) x 302</li> <li>(คระแนงกรระบารประการปรูมิสาม (คระแนสารบ้ารจัง) x 302</li> <li>(คระแนงกรระบารประการปรูมิสาม (คระแนสารบ้ารจัง) x 302</li> <li>(คระแนงกรระบารประการประการปรูมิสาม (คระแนสารบ้ารจัง) x 302</li> <li>(คระแนงกรระบารประการปรูมิสาม (คระแนสารบ้ารจัง) x 302</li> <li>(คระแนงกรระบารประการปรูมิสาม (คระแนสารบ้ารจัง) x 302</li> <li>(คระแนงกรระบารประการปรูมิสาม (คระแนสารบ้ารจัง) x 302</li> <li>(คระแนงกรระบารประการประกรประก</li></ul>                                                                                                    | มงการผู้วลีงาม                                                                                                    | 004<br>006<br>006<br>006<br>006<br>006<br>001<br>001<br>001<br>001                                                                                                    |                                                                                                    | Нацина, Ям         и           50         0           100         0           300         0           300         0           300         0           300         0           300         0           300         0           300         0           300         0           300         0           300         0           300         0           300         0           300         0           300         0           300         0           300         0           300         0           300         0           300         0           300         0           300         0           300         0           100         100           150         150                                                                                                    | ennoviseikumaa Kessav<br>so<br>so<br>so<br>so<br>so<br>so<br>so<br>so<br>so<br>so<br>so<br>so<br>si<br>so<br>so<br>si<br>so<br>so<br>so<br>so<br>so<br>so<br>so<br>so<br>so<br>so<br>so<br>so<br>so                                                                                                    | Marterman (4)<br>00 (0)<br>00 (0) |                                                                                                    |
| 2 เลการเป็นมาที่หมายังที่สายงารเพล็ดประการแห่งที่ระการผู้ได้<br>21 เการรับชิมมาที่หมายังที่สายงารเพล็ดประการแห่งที่บระการณ์<br>21 การสะบ<br>2. การสะบ<br>2. การสะบ<br>2. การสะบ<br>สายคร                                                                                                    | <ul> <li>มีรู้เกิม</li> <li>สะทั่งและสะครรรมมัน</li> <li>สะตรรร</li> <li>สะตรรรรมมากสะครรรมราชาญริสิกษ (ครระยากรรม 1/ 30</li> <li>(คระยางประมาณที่ประการปฏิสิกษ (ครระยากรับ) × 31/ 30</li> <li>(คระยางประมาณที่ประการปฏิสิกษ (ครระยากรับ) × 31/ 30</li> <li>(คระยางประมาณที่ประการปฏิสิกษ (ครระยากรับ) × 31/ 30</li> <li>(คระยางประมาณที่ประการปฏิสิกษ (ครระยากรับ) × 31/ 30</li> <li>(คระยางประมาณที่ประการปฏิสิกษ (ครระยากรับ) × 31/ 30</li> <li>(คระยางประมาณที่ประการปฏิสิกษ (ครระยากรับ) × 31/ 30</li> <li>(คระยางประมาณที่ประการปฏิสิกษ (ครระยากรับ) × 31/ 30</li> <li>(คระยางประการประการประกา<br/>ประการประการประการประการประการประการประการประการประการประการประการประการประการประการประการประการประการประการประการประการประการประการประการประการประการประการประการประการประการประการประการประการประการประการประการประการประการประการประกา</li></ul>                                                                                                    | наптаўрайны<br>правита<br>правита<br>прави<br>правита<br>правита<br>правита<br>правита<br>правита<br>правита | ee Gurk .<br>ee Gurk .<br>ee Gurk .<br>ee Gurk .<br>ee Gurk .<br>ee Gurk .<br>ee Gurk .                                                                                                    |                                                                                                    | наложийи         на           50         0           100         0           300         0           300         0           300         0           300         0           300         0           300         0           300         0           300         0           300         0           300         0           300         0           300         0           300         0           300         0           300         0           300         0           300         0           300         0           300         0           300         0           300         0           300         0           300         0           300         0           300         0           300         0           300         0           300         0           300         0           300         0           300         0           300                                                                                                    | empolasilhumae (neur<br>20<br>00<br>00<br>00<br>00<br>1500<br>3.16<br>150<br>150<br>150                                                                                                    | Alarterman     a                                                                                                    |                                                                                                    |
| 2. เลการเวอะป้องทร้างหวังที่สาวมารถที่สาวมารถที่สาวมารถที่สาวมารถที่สาวมารถที่สาวมารถที่สาวมารถที่สาวมารถที่สาวมารถที่สาวมารถที่สาวมารถที่สาวมารถที่สาวมารถที่สาวมารถที่สาวมารถที่สาวมารถที่สาวมารถที่สาวมารถที่สาวมารถที่สาวมารถที่สาวมารถที่สาวมารถที่<br>2. รางสอบ.<br>2. รางสอบ.<br>2. รางสอบ.<br>3. รางสอบ.<br>3. รางสาวบรณอินมารถของเรียงกับรถหวังสาวมารถที่สาวมารถที่สาวมารถที่สาวมารถที่สาวมารถที่สาวมารถที่สาวมารถที่สาวมารถที่สาวมารถที่สาวมารถที่สาวมารถที่สาวมารถที่สาวมารถที่สาวมารถที่สาวมารถที่สาวมารถที่สาวมารถการสาวมีกรรดาญได้สี<br>2. สนบการเป็นเอาร์ทองกับสาวมารถที่สาวมารถที่สาวมารถางที่สาวมารถที<br>สาวมารถางที่สาวมารถที่สาวมารถที่สาวมารถที่สาวมารถที่สาวมารถที่สาวมารถที่สาวมารถที่สาวมารถที่สาวมารถที่สาวมารถที่สาวมารถที่สาวมารถที่สาวมารถที่สาวมารถที่สาวมารถที่สาวมารถที่สาวมารถที่สาวมารถที                                                                                                    |                                                                                                    | наптаўрайни<br>алектраўрайни<br>алектраўрайні<br>алектраўрайні<br>алектраўрайні<br>алектраўрайні<br>алектра                                                                                                    | ee Gurk                                                                                                    |                                                                                                    | restoraño         n           50         0           100         0           300         0           300         0           300         0           300         0           300         0           300         0           300         0           300         0           300         0           300         0           300         0           300         0           300         0           300         0           300         0           300         0           300         0           300         0           300         0           300         0           300         0           300         0           300         0           300         0           300         0           300         0           300         0           300         0           300         0           300         0                                                                                                    | emplositives (result<br>50<br>100<br>00<br>00<br>100<br>100<br>100<br>100<br>1                                                                                                    | a annotation<br>a annotation<br>a                                                                                                    |                                                                                                    |
| 2. serret traduart/two/ser/fetorerun/fetorerun/fetore                                                                                                    |                                                                                                    | มลการผู้เดีลาม                                                                                                    | 00 00 00 00 00 00 00 00 00 00 00 00 00                                                                                                    |                                                                                                    | Hallonaña         III           50         0           100         0           300         0           300         0           300         0           300         0           300         0           300         0           300         0           300         0           300         0           300         0           300         0           300         0           100         100           100         0                                                                                                    | A      Comparison of the second second | Alastreman (a)<br>                                                                                                    |                                                                                                    |

### สรุปผล

### ความเห็นเพิ่มเติม / แผนพัฒนา

# ทำการกรอกข้อมูลต่างๆ แล้วทำการบันทึก

|                                             | สม เป็นที่กร้อยู่ส | 🕀 พิมพ์ช้อ |
|---------------------------------------------|--------------------|------------|
|                                             |                    |            |
| Seniju :                                    |                    |            |
| งดเด่น และ∕หรือ สิ่งที่ควรบรับประแ/ไข       |                    |            |
|                                             |                    |            |
|                                             |                    |            |
|                                             |                    |            |
|                                             |                    |            |
| ข้อเสนอแนะสำหรับการพัฒนา                    |                    |            |
|                                             |                    |            |
|                                             |                    |            |
|                                             |                    |            |
| ความ≵ู้∕พักษะ/สมรรถนะ ที่ต้องได้รับการพัฒนา |                    |            |
|                                             |                    |            |
|                                             |                    |            |
|                                             |                    |            |
|                                             |                    |            |
| วิธีการพัฒนา                                |                    |            |
|                                             |                    |            |
|                                             |                    |            |

### ลงชื่อเห็นชอบ

# ทำการ / ในช่องเห็นชอบ และอัพโหลดลายเซ็นจากนั้นทำการบันทึก

|                                      | 🖺 บันทึกข้อมูล | 🕀 พิมพ์ข้อมูล |
|--------------------------------------|----------------|---------------|
|                                      |                |               |
| tionqu :                             |                |               |
| คณะกรรมการประเมินจงชุด               |                |               |
| 🗹 เห็นของ                            |                |               |
| แบบลายเซ็น                           |                |               |
| C:\Users\vachain\Desktop\yjj_ Browse |                |               |
|                                      |                |               |